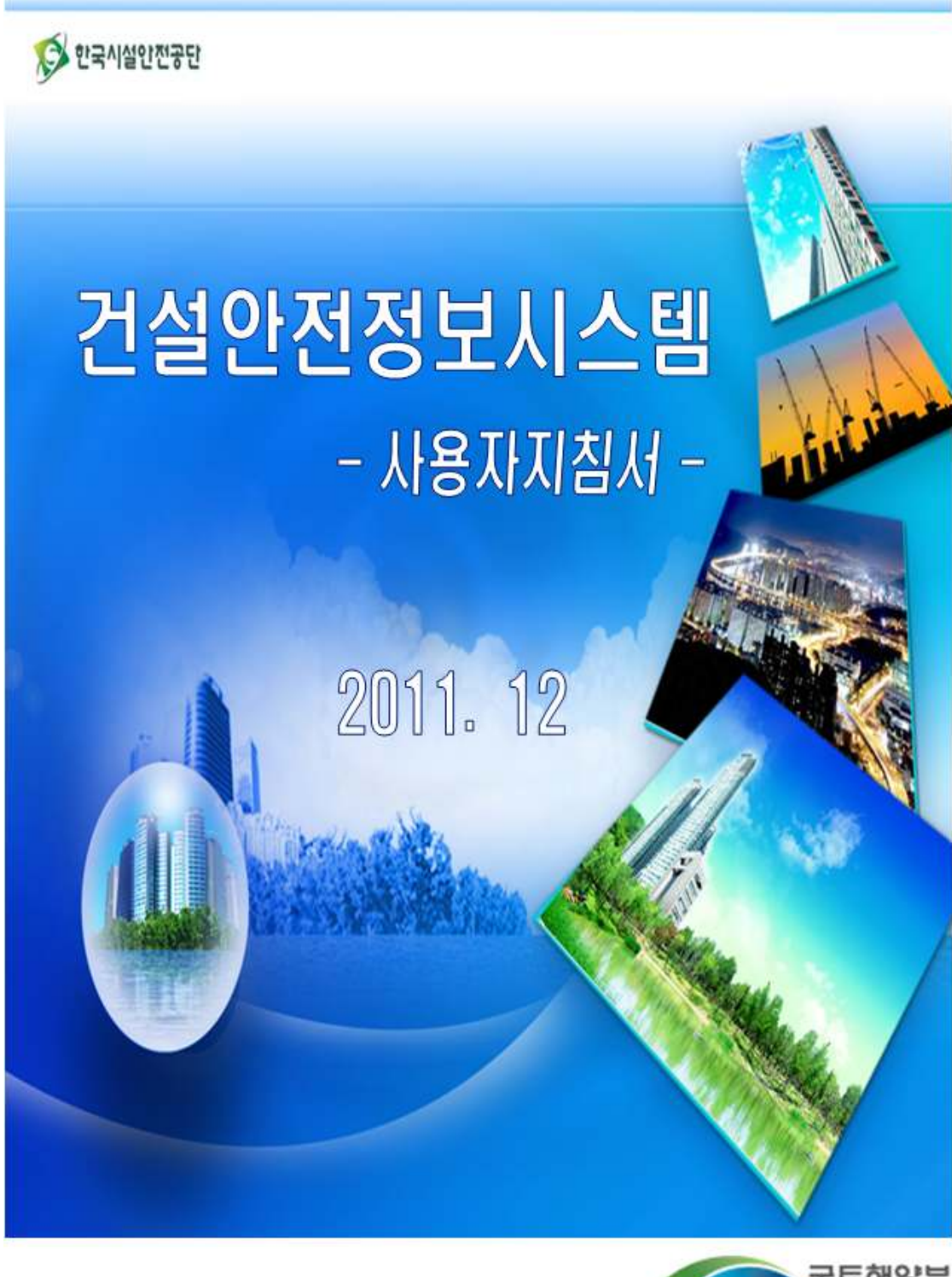

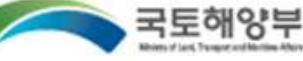

| 목 | 차 |
|---|---|
|   |   |

| 1. | 시스템접속                                       | ···· 1  |
|----|---------------------------------------------|---------|
|    | 1.1 시스템 개요                                  | ····· 2 |
|    | 1.2 시스템 사용 환경                               | 3       |
|    | 1.3 회원가입                                    | ····· 4 |
|    | 1.4 로그인                                     | 5       |
| 2. | 사고사례 DB                                     | •••• 6  |
|    | 2.1 사고발생현황보고                                | 7       |
|    | 2.2 사고조사 실시                                 | 9       |
|    | 2.3 사고조사위원관리                                | ··· 13  |
|    | 2.4 사고사례 검색                                 | ··· 17  |
|    | 2.5 안전교육자료                                  | ··· 18  |
| 3. | 건설공사 시공평가                                   | •• 19   |
|    | 3.1 건설공사대장                                  | ··· 20  |
|    | 3.2 시공평가 대상 선정                              | ··· 24  |
|    | 3.3 시공평가 실시                                 | ··· 24  |
|    | 3.4 시공평가 총괄표                                | ··· 29  |
|    | 3.5 평가결과 열람                                 | ··· 31  |
|    | 3.6 시공평가위원관리                                | 33      |
| 4. | 현황 및 통계                                     | ·• 37   |
|    | 4.1 사고사례 현황                                 | ··· 38  |
|    | 4.2 시공평가 현황                                 | ··· 41  |
| 5. | 커뮤니티                                        | ·• 42   |
|    | 5.1 공지사항                                    | ··· 43  |
|    | 5.2 게시판                                     | ··· 44  |
|    | 5.3 FAQ                                     | ··· 45  |
|    | 5.4 자료실 ~~~~~~~~~~~~~~~~~~~~~~~~~~~~~~~~~~~ | ··· 46  |
|    |                                             |         |

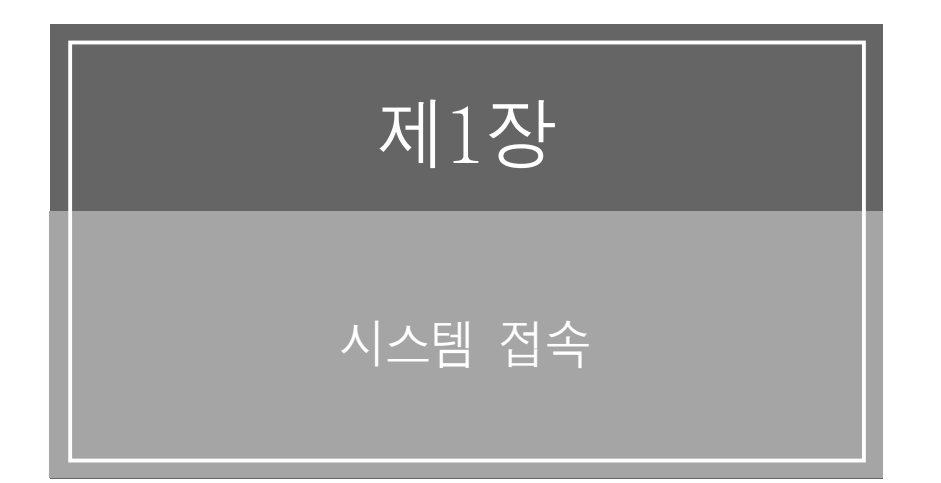

# 1.1 시스템 개요

## 가. 건설안전정보시스템은 ?

건설공사 사고사례를 현장의 안전관리에 활용할 수 있도록 다양한 분석 자료를 제공하고 건 설공사 시공평가 업무를 온라인상에서 수행할 수 있는 시스템

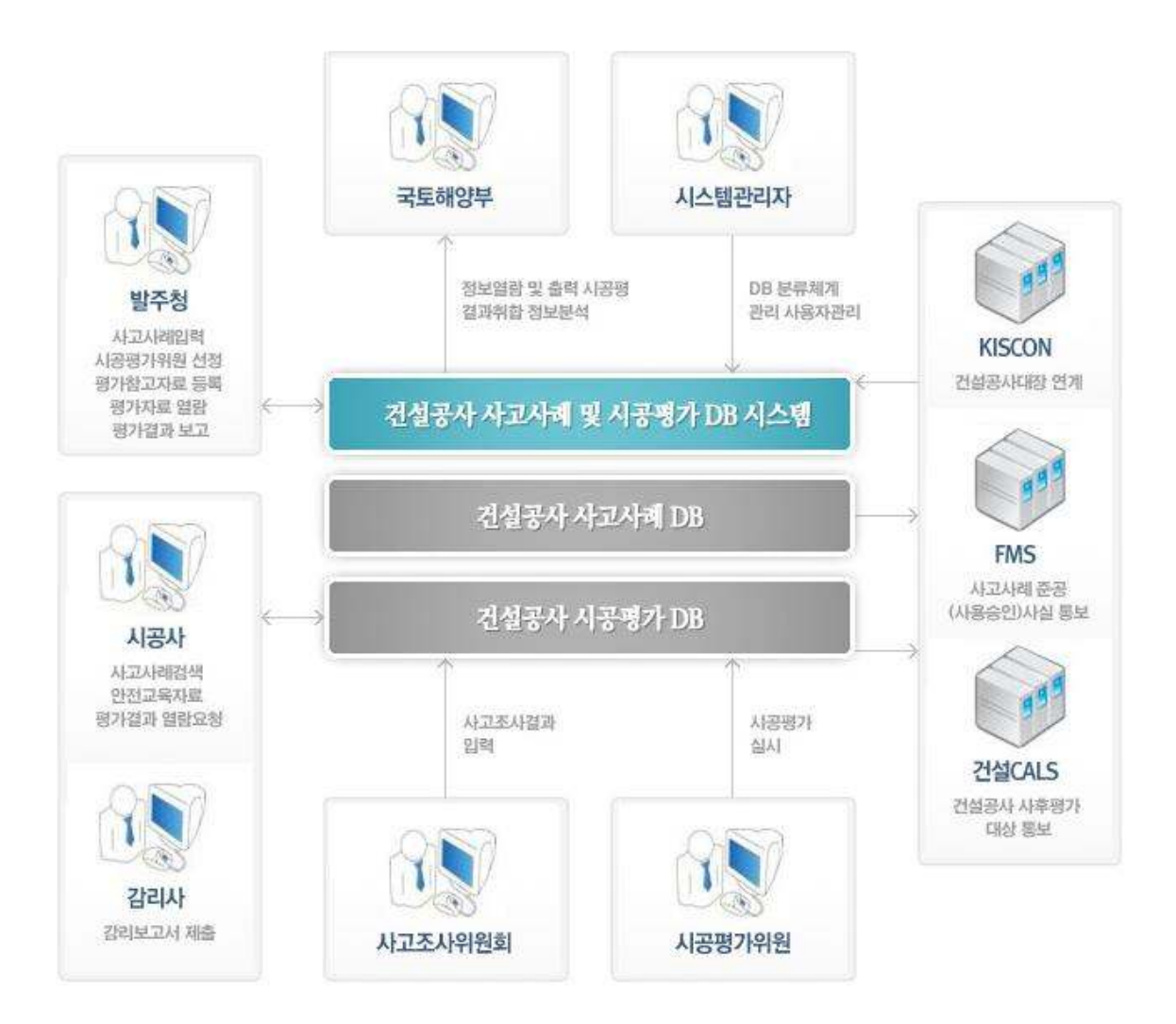

## 나. 시스템 사용주체

- 건설업체(시공사, 설계사, 감리사)
- 발주청
- 국토해양부
- 시스템 관리자

## 다. 시스템 구성도

건설안전정보시스템의 전체 메뉴 구성도는 다음과 같으며, 각 시스템 사용주체별 부여된 권 한에 의해 메뉴가 별도로 구성되어 짐.

| 시스템소개                          | 사고사례 DB                        | 건설공사시공평가                     |
|--------------------------------|--------------------------------|------------------------------|
| 건설안전정보시스템은?                    | 사고발생현황보고                       | 건설공사대장                       |
| A스템이용안내                        | 사고조사실시                         | 평가대상선정                       |
| 아이트맵                           | <ul> <li>사고조사위원 선정</li> </ul>  | 시공평가실시                       |
|                                | <ul> <li>사고조사보고서 작성</li> </ul> | A공평가총괄표                      |
|                                | • 자문비산정                        | B 평가결과열람                     |
|                                | 사고조사위원관리                       | <ul> <li>열람요청</li> </ul>     |
|                                | • 사고조사위원정보                     | 시공평가위원관리                     |
|                                | <ul> <li>사고조사수행현황</li> </ul>   | • 시공평가위원정보                   |
|                                | 사고사례검색                         | <ul> <li>시공평가수행현황</li> </ul> |
|                                | 안전교육자료                         |                              |
|                                |                                |                              |
| 현황 및 통계                        | 커뮤니티                           | 관리자메뉴                        |
| 사고사례현황                         | 2 공지사항                         | 사용자관리                        |
| ▪ 공사종류별                        | 기시판                            | 2 공통코드                       |
| ▪ 사고유형별                        | D FAQ                          | I 시스템접속현황                    |
| ▪ 발생공종별                        | 고료실                            |                              |
| • 사고원인별                        |                                |                              |
| 시공평가현황                         |                                |                              |
| <ul> <li>평가결과제출현황</li> </ul>   |                                |                              |
| <ul> <li>시공평가표 열람현황</li> </ul> |                                |                              |

# 1.2 시스템 사용 환경

## 가. 필수장비

- 웹 브라우저 IE 6.0 이상을 탑재한 PC
- 인터넷 접속 환경(ADSL이상)

## 나. 유의사항

- 웹 브라우저는 IE(Internet Explorer : Microsoft Windows에서 제공하는 브라우저) 사용을 권장함

- 웹 브라우저 IE가 6.0 이전 버전일 경우에는 프로그램이 정상적으로 작동하지 않을 수 있음.
- 화면의 해상도는 1024 X 768 이상으로 최적화되어 있음
- 사용하는 인터넷 속도가 느린 경우 유지관리도서 제출 등 대용량 작업 시 장애가 발생할 수 있음

## 다. Active-X 설치

- 평가참고자료 등록 및 열람 시, 파일 업로드/다운로드 컴포넌트 설치
- 해당 기능 수행 시, 사용자 컴퓨터에 설치되어 있지 않으면 자동으로 다운로드 설치되어 실행됨
- 사고조사보고서, 시공평가총괄표 등 출력물 인쇄 시, 웹 리포팅 뷰어 설치

# 1.3 회원 가입

- 본 시스템의 회원으로 가입하기 위해서는 아래의 서식에 회원정보를 입력해야 함

- 사용자 유형은 건설업체, 발주자만이 회원으로 가입할 수 있음

- 그 밖의 사용자는 비회원으로 사고사례 검색 등 본 시스템의 일부 검색기능을 활용할 수 있음

# 회원가입

| 아이디    | 중복확인 (4자리 이상, 10자리 이하 | 바, 영문/숫자만 가능) |  |
|--------|-----------------------|---------------|--|
| 비밀번호   | (4자리 이상, 8자리 이하)      | 비밀번호확인        |  |
|        |                       |               |  |
| 사용자유형  | ⑦ 건설업체 ○ 발주자          |               |  |
| 법인등록번호 | - 검색하기                | 사업자등록번호       |  |
| 회사명    | ○공공 ⊙민간               | 대표자           |  |
| 업태     |                       | 종목            |  |
| 주소     | - 전 주편번호              |               |  |
|        |                       |               |  |
| 담당자 성명 |                       |               |  |
| 부서     |                       | 직위            |  |
| 전화번호   |                       | 팩스번호          |  |
| 휴대폰번호  | 선택 🗸 - 📃 -            | 이메일           |  |
|        |                       |               |  |

🌆 확인

## 회원정보 수정

- 초기화면에서 로그인 후, 회원명을 클릭하면 아래 그림과 같이 회원정보 조회화면으로 이 동함

- 본 화면에서 회원정보 수정 및 비밀번호를 변경할 수 있음

## 회원정보

| 아이디    | acd01          | 비밀번호    | 비밀번호변경           |
|--------|----------------|---------|------------------|
| 법인등록번호 | 111111-2222222 | 사업자등록번호 | 111-22-33333     |
| 회사명    | 멀뎅건설           | 대표자     | 이원재              |
| 업태     |                | 종목      | 시공               |
| 주소     |                |         |                  |
| 담당자 성명 | 김시공            |         |                  |
| 부서     |                | 직위      |                  |
| 전화번호   | 031-910-6797   | 팩스번호    |                  |
| 휴대폰번호  |                | 이메일     | hongkd@naver.com |

🛱 수정

## 1.4 로그인

- 웹 브라우저를 실행(시작메뉴의 프로그램에서 Internet Explorer 클릭)

- 웹 브라우저의 주소창에 건설안전정보시스템의 주소(http://www.cosmis.or.kr)를 입력하고 [Enter]

- 다음과 같이 건설안전정보시스템 초기화면이 열림

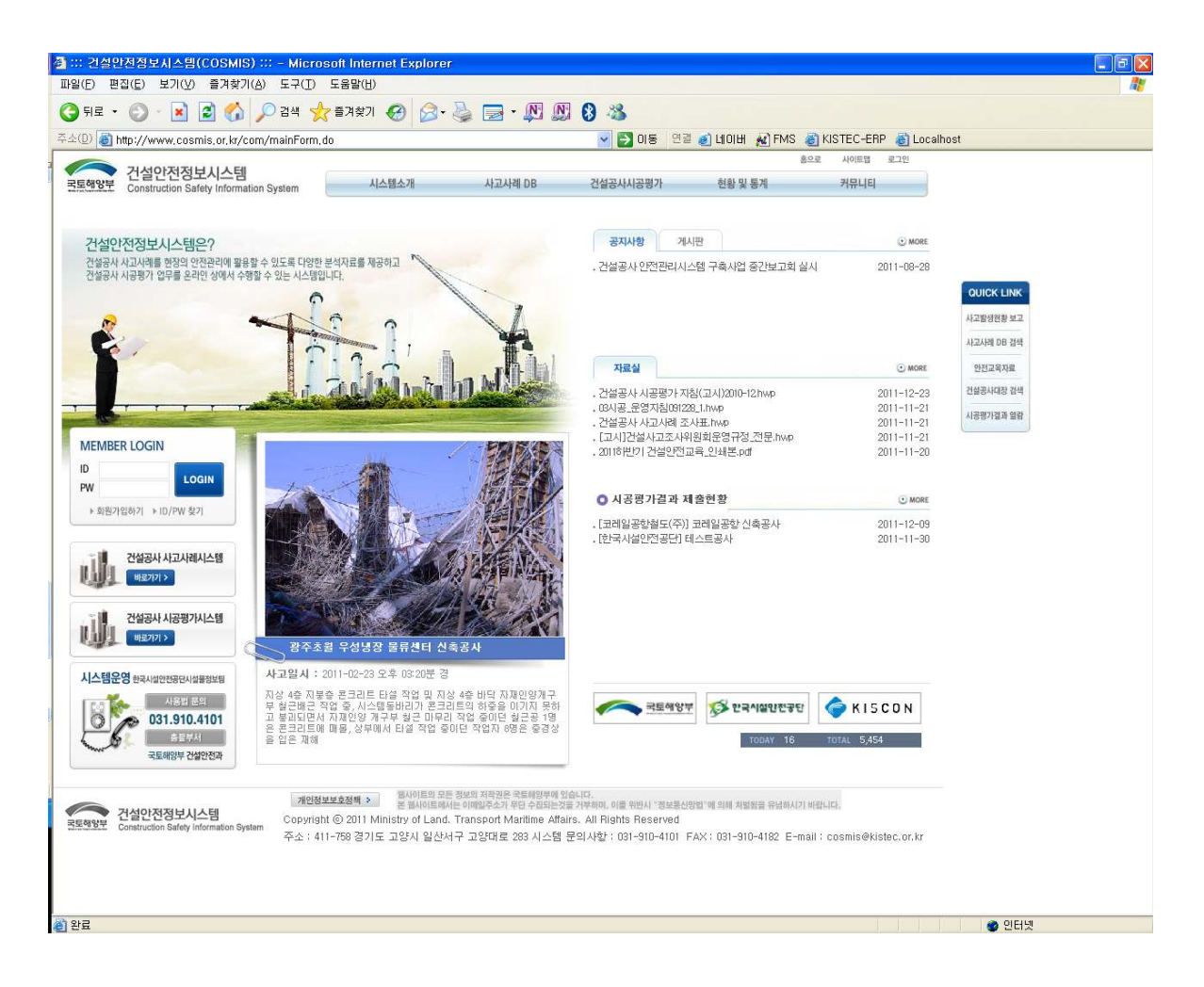

- 좌측 상단 로그인 상자에 발급 받은 아이디와 비밀번호를 입력한 후, [로그인]버튼을 클릭 하면 시스템 접속 완료

아이디 또는 비밀번호를 기억하지 못하는 경우에는 좌측 하단부분의 시스템 운영 연락처
 에 문의해서 확인할 수 있음

# 제2장

# 사고사례 DB

# 2. 사고사례 DB

# 2.1 사고발생현황보고

가. 개요

건설업체에서 사고 발생시, 발주자에게 사고발생현황을 보고하는 화면

## 나. 사용권한

- 건설업체 : 사고발생현황보고서 작성
- 발주자 : 사고발생현황보고서 수정
- 국토해양부 : 사고발생현황보고서 조회

# 다. 사용방법

# 1) [사고사례 DB]메뉴의 [사고발생현황보고]메뉴 클릭

## 사고발생현황보고

| 발신기관 🗸 보고일자 📅 ~ 2억이기                 |                               |            |                |          |      |        |  |
|--------------------------------------|-------------------------------|------------|----------------|----------|------|--------|--|
| 사고명을 클릭하면 사고발생현황보고 세부내용을 검색할 수 있습니다. |                               |            |                |          |      | • 새로작성 |  |
| No                                   | 사고명                           | 보고일자       | 현장주소           | 발신기관     | 수신기관 | 상태     |  |
| 1                                    | OO댐 보조 수로 설치공사 터널 입구 낙<br>반사고 | 2011-12-09 | ○○댐 보조 수로 설치공사 | 한국시설안전공단 |      | 작성중    |  |

[1] 1건

- [새로작성]버튼을 클릭해서 사고발생현황보고서 신규 작성
- 목록의 사고명(또는 공사명)을 클릭해서 사고발생현황보고서를 조회

## 2) 사고발생현황보고서 작성

# (1) 건설업체(시공사 등) 작성

- 입력서식에 따라 해당하는 내용을 빠짐없이 작성
- 사고전경사진 이외 추가적으로 사진을 등록하기 위해서는 [추가], [삭제]버튼을 클릭해 서 첨부
- 수신기관 [찾기]버튼을 클릭해서 해당 발주자를 선택

\*\* 발주자가 등록되어 있지 않은 경우에는 발주자 명을 직접 입력

- [저장]버튼 클릭

# 사고발생현황보고

|      | 71.01.01          |                                      |
|------|-------------------|--------------------------------------|
|      | 공사명               |                                      |
|      | 현장주소              |                                      |
|      | 공사비               | 백만원 (해당공종: 백만원)                      |
| 일반현황 | 공사기간              | (해당공종: 📅 ~ 📅)                        |
|      | 설계사               | 시공사                                  |
|      | 감리사               | 발주자                                  |
|      | 안전관리계획서<br>작성대상여부 | ○ 대상현장 · ◎ 비대상현장                     |
|      | 사고명               |                                      |
|      | 공사종류              | 선택 🗸 선택 🗸 사고유형 선택                    |
|      | 발생공종              | 선택 🗸                                 |
| 사고현황 | 발생부위              |                                      |
|      | 발생일시              | ■ N                                  |
|      | 기상상태              | 날씨: 선택 🔽 기온: 🔽 °C 습도: 🦳 %            |
|      | 피해현황              | 사망자수 : 명 부상자수 : 명 피해액 : 만원<br>피해내용 : |
| 사고내용 |                   |                                      |
| 비고   |                   |                                      |
| 빌    | [신기관              | 시스템운영그룹 관리자 수신기관 (1977)              |
| 보    | !고일시              | 2011-12-24 12:36                     |
| А    | 고사진               | 사고전경 찾아보기 다추가                        |

🖪 저장

# (2) 발주자 수정

 발주자에서 사고원인, 재발방지대책 및 조치사항, 행정처분결과, 사고조사방법 등 추 가적인 사항을 작성하는 화면

| 사고내용             | · T1터널 해당 구간 굴착 완료 후 약 22개월 후, 터널 입구로부터 약 70m지점에서 넉반이 발생함<br>지표토피는 약 65m로 추정되며 넉반구간 상부지표에 지반침하가 발생하였으며, T2터널 STA.36~38+10에서 숏크<br>리트 균열이 발생함                                                                                                    |   |
|------------------|----------------------------------------------------------------------------------------------------|---|
| 사고원인             | 부적결한 현장 조건       ▼ 당하지 않은 지반 및 지하상태         · 봉락부의 지절이 부분적으로 단층대에 접토가 협재되어 있으며, 앱리간격이 매우 좁은 운모편암으로서 시간의 존적인 거동특성과 변위를 수반하지 않고도 이완될 수 있는 지질구조적, 광물적 특징을 가지고 있는데 이러한 특징이 우수침투로 인한 강성 및 강도의 상실작용과 복합됨으로써 굴착 시 느슨해진 이관양역으 통해 터널 내에서 관측되는 현저한 변형 없이 새로운 이완영역이 지반상부로 전파하여 단층구조와 만나 암괴로 분리되어 지압이 추가되고 이를 수리키르가 겨디지 못하며 통박적으로 낙바비 발생하 것으로 파타되 |   |
| 재발방지대책 및<br>조치사항 | · 낙반구강의 지상보강 대책으로는 좋진, 지반강도 증진 및 강성보강 효과를 거둘 수 있는 총전뿌리말뚝공법이 추<br>천되었고 터널 내 보강공법으로는 터널주변 총진 및 강도를 증진시키기 위하여 시멘트밀크그라우팅, 가압식<br>록볼트가 추천되었으며, 재굴착을 위한 보조공법으로서 강관다단그라우팅 및 강관보강그라우팅이 적용됨                                                                                                    | • |
| 행정치분결과           |                                                                                                    | • |
| 사고조사방법           | ○ 직접조사 · ○ 사고조사위원회조사 · ○ 노동부 재해조사시 합동조사                                                                                                    |   |

- 사고조사 방법에 따라
  - · 사고조사위원회 조사를 선택하고 저장하면, 아래 그림과 같이 [조사시작]버튼 생성 되고 이를 클릭하면 사고조사 실시화면으로 이동함

**사고조사방법** 사고조사위원회조사 ➡ 조사시작

· 직접조사 또는 노동부 재해조사 시 합동조사를 선택하고 저장한 경우에는 [국토부 통보]버튼이 생성되고 이를 클릭하면 사고사례 DB에 수록되고 사고사례 검색화면 에서 공개됨

# 2.2 사고조사 실시

## 가. 개요

사고발생현황보고에서 사고조사방법을 "사고조사위원회 조사"를 선택한 경우, 사고조사를 실시하고 조사보고서를 작성

## 나. 사용권한

- 발주자 : 입력/수정/삭제

- 국토해양부 : 조회

## 다. 사용방법

# 1) [사고사례 DB]메뉴의 [사고조사위원 선정]메뉴 클릭

## 사고조사위원 선정

| 사고 문화         사고 문화         사고 문화         사고 문화         사고 문화         사고 유형         사고 유형 <t< th=""><th>X</th><th>고일자 📴 ~ 📴</th><th>사고명 🔽</th><th>검색</th><th>벽하기</th><th></th><th></th></t<> | X  | 고일자 📴 ~ 📴                  | 사고명 🔽                  | 검색             | 벽하기  |       |     |
|----------------------------------------------------------------------------------------------------|----|----------------------------|------------------------|----------------|------|-------|-----|
| No         사고명         사고일시         현장주소         공사종류         사고유형           1         이이대 비즈 스트 성치고나티님 인크 나바내고         2006-09-12 오전         이이대 비즈 스트 성치고나         최도고류         블리니드리                                                                                                    | 사고 | !조사 대상 <b>사고명을 선택</b> 하세요. |                        |                |      |       |     |
| 1 승규대 비지 수로 성치고자 타너 인크 나바지코 2006-09-12 오전 승규대 비지 수로 성치고자 처도고량 부과도과                                                                                                    | No | 사고명                        | 사고일시                   | 현장주소           | 공사종류 | 사고유형  | 선택  |
|                                                                                                    | 1  | ○○댐 보조 수로 설치공사 터널 입구 낙반사고  | 2006-09-12 오전<br>10:05 | ○○댐 보조 수로 설치공사 | 철도교량 | 붕괴·도괴 | 토선택 |

[1] 1건

- 사고조사를 실시할 사고명을 선택

## 2) 사고조사위원 선정

- 사고조사계획(조사기간, 위원회 일정, 장소, 조사위원 수, 신청마감일시)을 입력하고 [저장] 버튼 클릭

## 사고조사위원 선정

| 사고명        | ○○댐 보조 수로 설치공사 터널 입구 낙반사고 🔍 | 사고일시    | 2006-09-12 오전 10:05분 경 |
|------------|-----------------------------|---------|------------------------|
| 현장주소       | ○○댐 보조 수로 설치공사              | 사고유형    | 붕괴·도괴                  |
| 사고조사       | 조사기간 : 🔯 ~ 📴 위원회일정 :        | 💌 🗌 시 🗌 | 분 장소:                  |
| 사고조사<br>계획 | 조사위원 : 명, 신청마감일시 : 🔤 시 분 🗖  |         |                        |

[문자메시지 전송] [문작위 추출]

**사고조사위원 성명을 클릭**하면 해당 조사위원의 세부정보를 조회할 수 있습니다.

참여현황 성정 참여 희망 선정 수정 성명 회신일시 No 직위 소속 קוו 회수 참석 지각 조퇴 세면 제출 며부 불참 유동우 한국시설안전공단 1 팀장 1 0 0 0 0 0 No 🔽 🗹 ~ 2 김훈 부장 한국시설안전공단 1 0 0 0 0 0 ✓ ₫ No × 3 최욱 차장 한국시설안전공단 0 0 0 0 0 0 ¥ No 🔽 🗹 4 유덕용 차장 0 0 ▼ ₫ 한국시설안전공단 0 0 0 0 No ¥ 5 장기수 과장 한국시설안전공단 0 0 0 0 Π 0 ~ No 🔽 🗹 6 김종덕 차장 0 0 0 한국시설안전공단 0 0 0 No 🔽 🗹 ¥ 7 김경주 교수 중앙대학교 0 0 0 0 0 0 No 🔽 🗹 ¥ 교수 8 전경수 성균관대학교 0 0 0 0 0 0 ~ No 🔽 🗹 No 🔽 🗹 9 윤여원 교수 인하대학교 0 0 0 0 0 0 ¥ 10 서치호 교수 건국대학교 0 0 0 0 0 0 No 🔽 🗹 ¥

- [문자메시지 전송]버튼을 클릭해서 사고조사위원 Pool에 등록된 위원들에게 일괄적으로 사고조사 참여 희망여부를 묻는 문자메시지를 전송

## 사고조사위원 선정

| V                                                  | 성명  | 직위                                                                    | 소속         | 휴대폰 | 이메일  | ļ     | 비고 |
|----------------------------------------------------|-----|-----------------------------------------------------------------------|------------|-----|------|-------|----|
| <b>사고조사위원 성명을 클릭</b> 하면 해당 심의위원의 세부정보를 조회할 수 있습니다. |     |                                                                       |            |     |      |       |    |
| 문자대                                                | 베시지 | 시지 [한국시설안전공단]사고조사위원회 12/3(목) 10:30에 있습니다.참석여부를 알려주세요 발신번호 :           |            |     |      |       |    |
| 사고                                                 | 조사  | 조사기간 : ~                                                              | 위원회일정: 장소: |     |      |       |    |
| 현장                                                 | ·주소 | ○○댐 보조 수로                                                             | 설치공사       |     | 사고유형 | 붕괴·도괴 |    |
| 사:                                                 | 고명  | OO댐 보조 수로 설치공사 터널 입구 낙반사고         사고일시         2006-09-12 오전 10:05분 경 |            |     |      |       |    |

- 문자메시지는 자동으로 작성되고, 80바이트를 초과하는 경우에는 문자수를 줄여서 80바이
 트 이내로 수정

- 참여희망여부를 수신할 핸드폰번호를 발신번호에 기재한 후, [보내기]버튼 클릭
   ※ 사고조사위원의 핸드폰 번호가 등록되어 있어야만 문자메시지 전송이 가능함.
   (사고조사원정보관리 화면에서 등록)
- 사고조사위원으로부터 참여희망여부를 수신하게 되면, 위 사고조사위원 선정화면에서 참 여희망, 회신일시를 입력하고 목록 우측의 [수정]아이콘을 클릭
- 신청마감일시가 경과하고 참여희망 위원수가 조사위원 수를 초과하게 되면 [무작위 추출]
   버튼을 클릭해서 사고조사위원을 선정
  - ※ 참여희망 위원수가 조사위원 수보다 부족한 경우에는 별도의 연락을 취해서 참여 희망 위원 수를 확보해야 함.

# 3) 사고조사보고서 작성

# 가. 보고서 표지

- 사고조사위원의 참석여부 및 위원장 여부를 선택한 후, [저장]버튼 클릭

## 사고조사보고서

| Å                                                                     | 사고명 경의선(용산~문산) 복선전철 제2공구 노반신설공사 가시설 붕괴 🤍 |    |          |       | 사고일시  | 2007-06-03 | 3 오후 05:14분 | 3    |     |
|-----------------------------------------------------------------------|------------------------------------------|----|----------|-------|-------|------------|-------------|------|-----|
| 현장주소 서울시 서대문구 남가좌동                                                    |                                          |    |          | 사고유형  | 붕괴·도괴 |            |             |      |     |
| 사고조사기간 2011-11-21 ~ 2011-11-24 (위원회일정: 2011-11-25 오후 02:00 장소: 건설안전과) |                                          |    |          |       |       |            |             |      |     |
| 표지 개요 현장조사내용 시험결과 사고원인분석 결론 현장조치결과 부록                                 |                                          |    |          |       |       |            |             |      |     |
| No                                                                    | 성명                                       | 직위 | 소속       | 휴대폰번호 | 전화번호  | 0)ជាទួ     | 2           | 참석여부 | 위원장 |
| 1                                                                     | 김훈                                       | 부장 | 한국시설안전공단 |       |       |            |             | ~    |     |
| 2                                                                     | 유동우                                      | 팀장 | 한국시설안전공단 |       |       |            |             | *    |     |

🖪 저장 📄 제출 🔒 인쇄

# 나. 보고서 작성

 개요, 현장조사내용, 시험결과, 사고원인분석, 현장조치결과, 부록 등 보고서 목차의 순서 로 보고서를 작성 후, [저장]버튼 클릭

## 사고조사보고서

| 사고명    | 경의선(용산~문산) 특        | 북선전철 제2공구 노반신          | 설공사 가시설 붕괴       | <u>2</u>   <b>Q</b> | 사고일시  | 2007-06-03 오후 05:14분 경 |          |  |  |  |
|--------|---------------------|------------------------|------------------|---------------------|-------|------------------------|----------|--|--|--|
| 현장주소   | 서울시 서대문구 남기         | ·좌동                    |                  |                     | 사고유형  | 붕괴·도괴                  |          |  |  |  |
| 사고조사기건 | 2011-11-21 ~ 2011-1 | 1-24 ( <b>위원회일정</b> :2 | 2011-11-25 모후 02 | :00 <b>장소</b> :건설   | 불안전과) |                        |          |  |  |  |
| 표지 개의  | 요 현장조사내용            | 시험결과 사고원               | 인분석 결론           | 현장조치결과              | 부록    |                        |          |  |  |  |
|        | 목적                  | 목적                     |                  |                     |       |                        | ▲<br>▼   |  |  |  |
|        | 계약주체                | 계약주체                   |                  |                     |       |                        |          |  |  |  |
| 취자저너   | 계약내용                | 계약내용                   |                  |                     |       |                        | <u>م</u> |  |  |  |
| 288¥   | 현장관계자정보             | <b>현장관계지정보</b> 현장관계자정보 |                  |                     |       |                        |          |  |  |  |
|        | 공사추진상황              | 공사추진상황                 |                  |                     |       |                        | •        |  |  |  |
|        | 사고의 유형              | 사고의 유형                 |                  |                     |       |                        | •        |  |  |  |
| 자고경모   | 사고의 전개              | 사고의 전개                 |                  |                     |       |                        | •        |  |  |  |
|        | 인적피해                | 인적피해                   |                  |                     |       |                        | •        |  |  |  |
|        | 구조물손실               | 구조물손실                  |                  |                     |       |                        | •        |  |  |  |
| 피해상황   | 공기지연                | 공기지연                   |                  |                     |       |                        | •        |  |  |  |
|        | 장비손실                | 장비손실                   |                  |                     |       |                        |          |  |  |  |
|        | 피해금액                | 피해금액                   |                  |                     |       |                        |          |  |  |  |

## 다. 보고서 제출

- 보고서 작성을 마친 후, 표지 탭의 [제출]버튼을 클릭
- 보고서를 제출하면 사고사례 DB에 수록되고 사고사례 검색화면에서 공개됨

# 라. 보고서 인쇄

- 표지 탭의 [인쇄]버튼을 클릭하면 사고조사보고서 출력 미리보기 팝업화면이 열림

| 젤 http://www.cosmis.or.kr - ::: 건설만전정보시스템 ::: - Microsoft Internet Explorer |                                       |
|-----------------------------------------------------------------------------|---------------------------------------|
| 사고조사보고서                                                                     |                                       |
|                                                                             |                                       |
| 목 차                                                                         |                                       |
| 1. 개요                                                                       |                                       |
| 2. 현장조사 내용                                                                  | <u>a</u>                              |
| 3. 시험결과                                                                     |                                       |
| 4. 사고원인 분석                                                                  |                                       |
| 5. 결론                                                                       |                                       |
| 6. 현장조치결과, 권고 및 향후조치                                                        |                                       |
| 7. 부록                                                                       |                                       |
|                                                                             |                                       |
|                                                                             | ····································· |

- 미리보기 화면에서 조회된 내용을 인쇄버튼을 클릭해서 출력

- 흔글, 엑셀, PDF 등 다양한 형식의 파일로 변환할 수 있음

# 마. 자문비 산정

- 사고조사위원별 자문비를 산정하는 화면

- 사고조사 일수, 교통비를 입력하면 지급액, 소득세, 주민세, 차인지급액이 자동 산정됨
- [저장] 후, 엑셀파일로 다운로드 받아서 활용

# 자문비산정

| ,  | 사고명  | 경의선(용산~문산) 복선       | 한전철 제2공구                                | ' 노반신실 | 철공사 가시설 | 불 붕괴 🔍 | ,        | ·고일시 | 2007-06-03 모 | 후 05:14분 경 |  |  |  |  |
|----|------|---------------------|-----------------------------------------|--------|---------|--------|----------|------|--------------|------------|--|--|--|--|
| 현  | 장주소  | 서울시 서대문구 남가죄        | ·동                                      |        |         |        | ,        | 사고유형 |              |            |  |  |  |  |
| 사고 | 조사위원 | <b>성명을 클릭</b> 하면 해당 | 를 <b>클릭</b> 하면 해당 위원의 세부정보를 조회할 수 있습니다. |        |         |        |          |      |              |            |  |  |  |  |
| No | 성명   | 소속                  | 단가                                      | 일수     | 교통비     | 지급액계   | 소득세      | 주민세  | 차인지급액        | 계좌번호       |  |  |  |  |
| 1  | 김훈   | 한국시설안전공단            | 150,000                                 | 2      | 12, 444 | 1,244  | 297, 423 |      |              |            |  |  |  |  |
| 2  | 유동우  | 한국시설안전공단            | 150,000                                 | 1      | 0       | 0      | 161, 111 |      |              |            |  |  |  |  |

🗎 저장

# 2.3 사고조사위원 관리

# 가. 개요

사고조사위원의 기본 인적사항, 학력사항, 경력사항, 국가기술자격사항, 사고조사이력을 관리 하는 화면

# 나. 사용권한

- 발주자 : 입력/수정/삭제

- 국토해양부 : 조회

# 다. 사용방법

1) 기본인적사항

## 사고조사위원관리

| 소속 | 구분  | 🔽 성명 📃                  |          | 검색여             | 아기       |         |         | ➡ 신규 위원 등록 |  |  |  |
|----|-----|-------------------------|----------|-----------------|----------|---------|---------|------------|--|--|--|
|    |     |                         |          |                 |          |         |         |            |  |  |  |
| No | 성명  | 소속                      | ▲ 기본인적사항 | 학력시             | 방        | 경력사     | 항 국가기술지 | 가격 사고조사이력  |  |  |  |
| 1  | 유동우 | 한국시설안전공단 재난<br>예방팀      |          |                 |          | 성명      | 음성우     |            |  |  |  |
| 2  | 김경주 | 중앙대학교 건설환경공<br>학과       |          | )               | 주        | 민번호     |         |            |  |  |  |
| 3  | 김운수 | 한국건설기술연구원 건<br>설품질안전평가실 |          |                 |          | 소속      | 성우구조    |            |  |  |  |
| 4  | 김종덕 | 한국시설안전공단 진단<br>평가팀      |          |                 |          | 무서      |         |            |  |  |  |
| 5  | 김훈  | 한국시설안전공단 재난<br>예방팀      |          | ]               |          | 역위      |         |            |  |  |  |
| 6  | 박남서 | ㈜산하이엔씨                  | 주소       |                 |          |         |         |            |  |  |  |
| 7  | 박영환 | 한국건설기술연구원 인<br>프라구조연구실  | 전화번호     |                 |          |         | 휴대폰번호   |            |  |  |  |
| 8  | 백용  | 한국건설기술연구원<br>Geo-인프라연구실 | 팩스번호     |                 |          |         | 이메일     |            |  |  |  |
| 9  | 서치호 | 건국대학교 건축학부              | 계좌번호     |                 |          |         |         |            |  |  |  |
| 10 | 송창영 | 한국구조물안전원                | 서명파일     | 미등록             |          |         |         |            |  |  |  |
| 11 | 유덕용 | 한국시설안전공단 재난<br>예방팀      | 위원선정기간   | 2011-01-0       | 01 ~ 201 | 1-12-31 | 역할      | 위원         |  |  |  |
| 12 | 유영찬 | 한국건설기술연구원 미<br>래건축연구실   | 불참기간     | ~               |          |         |         |            |  |  |  |
| 13 | 윤여원 | 인하대학교 사회기반시<br>스템공학부    | 비고       | (사)한국시          | 시설물안     | 전진단협회   | 부회장     |            |  |  |  |
| 14 | 음성우 | 성우구조                    |          | 🗳 🗠 수정 🛛 📥 🛛 인쇄 |          |         |         |            |  |  |  |

- [삭제]버튼을 클릭해서 입력된 내용을 삭제

- 사고조사위원의 학력사항을 입력한 후, [저장]버튼 클릭

2) 학력사항

- [사진올리기], [서명올리기]버튼을 클릭해서 사고조사위원의 사진파일 및 서명파일을 등록 ※ 파일형식은 jpg, gif, bmp 등 이미지 파일만 등록할 수 있음

- 목록의 학교명을 클릭하면 하단에 세부 내용이 조회되고, 내용 수정 후, [저장]버튼 클릭

- 외 처리됨
- 위원선정기간, 불참기간을 입력하면, 해당 기간 동안 사고조사위원 선정 시, 포함 또는 제
- 사고조사위원의 기본인적사항을 입력한 후, [저장]버튼 클릭

📙 저장 🗙 취소

|        | 부서                                       |
|--------|------------------------------------------|
| • 사진올려 | 직위 · · · · · · · · · · · · · · · · · · · |
|        |                                          |
| 주소     |                                          |
| 전화번호   |                                          |
| 팩스번호   | 이메일                                      |
| 계좌번호   | 은행 (예금주: )                               |
| 서명파일   | 미등록 • 서명올리기                              |
| 위원선정기간 | 2011-01-01 📷 ~ 2011-12-31 📷 위원 🔽         |
| 불참기간   |                                          |
| 비고     | (사)한국시설물안전진단협회 부회장     ▲                 |

음성우

업계

경력사항 국가기술자격 사고조사이력

✓ 성우구조

- [수정]버튼을 클릭해서 사고조사위원정보를 수정

학력사항

기본인적사항 🗋

- 목록의 성명을 클릭해서 등록된 사고조사위원의 정보를 검색

성명

주민번호

소속

- [신규 위원등록]버튼을 클릭해서 사고조사위원을 등록

| ĺ | 기본인  | 적사항   | 학력사           | 핟  | 경력  | 경력사항 국가기술 |        |    | 출자격 사고조사 |   |                   |
|---|------|-------|---------------|----|-----|-----------|--------|----|----------|---|-------------------|
|   | No   | 학교    | 고명            | 입경 | 학년월 | 졸업        | 1년월    | 전  | 전공       |   | 위                 |
|   |      |       |               |    |     |           |        |    |          |   |                   |
|   | 0 학  | 복사항 등 | <u></u><br>동록 |    |     |           |        |    |          | • | <mark>⊕</mark> 추가 |
|   | 학교   | .명    |               |    |     |           | 학우     | 선택 | ~        |   |                   |
|   | - 11 | 71-   |               |    |     |           | -75-0H |    |          |   |                   |

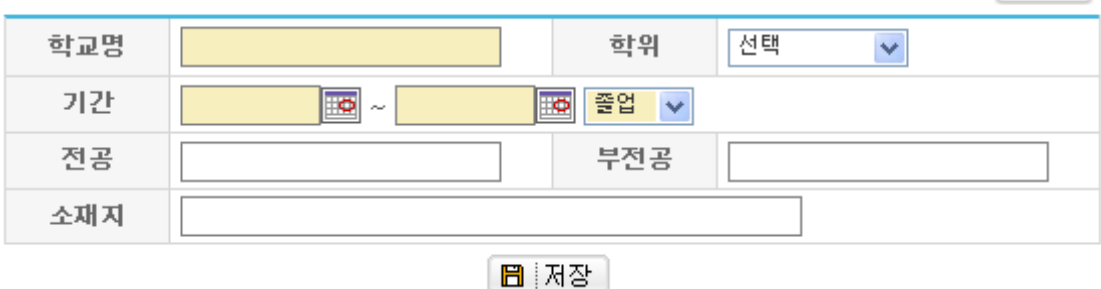

# 3) 경력사항

- 사고조사위원의 경력사항을 입력한 후, [저장]버튼 클릭

- 목록의 회사명을 클릭하면 하단에 세부 내용이 조회되고, 내용 수정 후, [저장]버튼 클릭
- [삭제]버튼을 클릭해서 입력된 내용을 삭제

| <b>7</b> ]- | 본인적사항 | 학력사형 | t i | 경력시 | ষ্ঠ | 국가기 | 술자격 | 사고 | 고조사이력 |   |
|-------------|-------|------|-----|-----|-----|-----|-----|----|-------|---|
| No          | 회     | 사명   | 입사일 |     | 퇴기  | 사일  | 직위  |    | 담당압   | 무 |

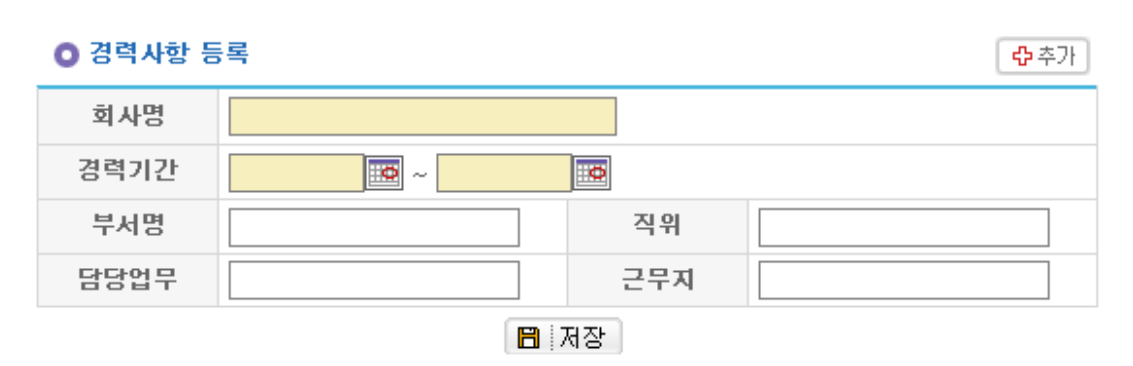

# 4) 국가기술자격사항

- 사고조사위원의 국가기술자격사항을 입력한 후, [저장]버튼 클릭

- 목록의 자격명을 클릭하면 하단에 세부 내용이 조회되고, 내용 수정 후, [저장]버튼 클릭

- [삭제]버튼을 클릭해서 입력된 내용을 삭제

| 기본 | 인적사항 | 학력사항   | 경력/   | 사항 국가기술자격 | 취 사고조사이력 |  |
|----|------|--------|-------|-----------|----------|--|
| No | 자격콩  | 목 및 등급 | 자격취득일 | 등록번호      | 발행처      |  |

## O 국가기술자격 등록

 자격종목 및 등급
 자격취득일

 등록번호
 실행치

♣ 추가

## 🗄 저장

# 5) 사고조사이력

- 사고조사위원의 사고조사이력을 조회

| 기분 | 본인적사항              | 한력사항                   |       | 사항    | 국가기술자격   | 사고조사이력     | 벽          |
|----|--------------------|------------------------|-------|-------|----------|------------|------------|
| No |                    | 사고명                    |       |       | 현장주소     | 시작일        | 종료일        |
| 1  | 경의선(용산~<br>신설공사 가시 | '문산) 복선전철 제2공<br> 설 붕괴 | 중구 노반 | 서울시 서 | 대문구 남가좌동 | 2011-11-21 | 2011-11-24 |

# 6) 사고조사위원카드 발행

- 기본인적사항 탭에서 [인쇄]버튼을 클릭

| 🚰 http://www.cosmis.or.kr - 💠 건설 | 안전정보시스템 ::: - | Microsoft | Internet        | Explore     |           |               |  |
|----------------------------------|---------------|-----------|-----------------|-------------|-----------|---------------|--|
| 사고조사위원 관리카드                      |               |           |                 |             |           |               |  |
|                                  |               | 7 💽 🔛 🔁   |                 |             |           |               |  |
|                                  |               |           |                 |             |           |               |  |
|                                  |               |           |                 |             |           |               |  |
|                                  |               |           |                 |             |           |               |  |
|                                  |               | 사고조       | 사위원             | ] 관리        | <u>카드</u> |               |  |
|                                  |               |           |                 | 1.1523.2702 | 1         |               |  |
| 성명                               | 유동우           |           | 주민등             | 록번호         |           |               |  |
| 직 장 명                            | 한국시설안전공단      |           | 직 위             | 팀장          | 부서        | 재난예방팀         |  |
| 직장주소                             | (우)           |           |                 |             | 직장전화      | ( <del></del> |  |
| 해도포                              |               |           | 0 매일            |             | FAX       |               |  |
|                                  | 기간            | 학교        | 19              |             | 전공        | 학위            |  |
|                                  |               |           |                 |             |           |               |  |
| 학력                               |               |           |                 |             |           | -             |  |
|                                  |               |           |                 |             |           |               |  |
|                                  | 기간            | 근무        | 기관              |             | 직위        | 담당업무          |  |
| ISIC .                           |               |           |                 |             |           |               |  |
| 29                               |               |           |                 |             |           |               |  |
|                                  |               |           |                 |             |           |               |  |
|                                  | 사격송복 및 등급     | 자격추       | <sup>위</sup> 늑일 |             | 등독번호      | 발행처           |  |
| 국가<br>기숙자견                       |               |           |                 |             |           |               |  |
| 화 와근                             |               |           |                 |             |           |               |  |

# 7) 사고조사수행현황

- 사고조사위원별 사고조사 수행통계를 조회

- [EXCEL 내려받기]를 클릭해서 조회된 내용을 엑셀파일로 다운로드

## 사고조사수행현황

조사일자 🔟 ~ 🔟 검색하기 🗷 EXCEL 내려받기

**사고조사위원 성명을 클릭**하면 해당 조사위원의 세부정보를 조회할 수 있습니다.

|    |     |    | 서정       |    | f  | 참여현홍 | ţ  |          | 위원장 |    |          |
|----|-----|----|----------|----|----|------|----|----------|-----|----|----------|
| No | 성명  | 식위 | 소속       | 회수 | 참석 | 지각   | 조퇴 | 서면<br>제출 | 불참  | 횟수 | 자문비(원)   |
| 1  | 김훈  | 부장 | 한국시설안전공단 | 1  | 0  | 0    | 0  | 0        | 0   | 0  | 311, 111 |
| 2  | 유동우 | 팀장 | 한국시설안전공단 | 1  | 0  | 0    | 0  | 0        | 0   | 0  | 161, 111 |

# 2.4 사고사례 검색

## 가. 개요

사고사례 DB에 수록된 자료를 사고유형, 공사종류, 발생공종, 사고원인, 사고일자, 사고명(공 사명) 등 다양한 검색조건을 활용해서 검색하는 화면

# 나. 사용권한

- 건설업체, 발주자, 국토해양부 : 조회
- 비회원 : 조회(제한된 정보)

# 다. 사용방법

# 1) [사고사례 DB]메뉴의 [사고사례 검색]메뉴 클릭

- 검색조건을 활용해서 사고사례 검색
- 목록의 사고명(공사명)을 클릭하면 사고사례 상세정보를 검색할 수 있음
- [엑셀]버튼을 클릭해서 조회된 내용을 엑셀파일로 다운로드

## 사고사례검색

| 시  | 고유형                                  | 전체         | ~           | 공  | 사종류           | 전체            | <b>v</b>                     | 발생                    | 공종 전체   |       | *    |
|----|--------------------------------------|------------|-------------|----|---------------|---------------|------------------------------|-----------------------|---------|-------|------|
| 시  | 고원인                                  | 전체         | ~           | 사  | 고일자           |               | - <b>.</b>                   | 사고명                   | ~       |       |      |
| 공시 | <b>나명을 클</b> 릭                       | 하면 사고사례    | 상세정보를 검색    | 백할 | 수 있습니         | 다.            |                              |                       | (       | Q 검색  | ■ 엑셀 |
| No | No 공사명                               |            |             |    | 사고            | 일시            | 현장주소                         | 현장주소                  |         |       | 조회수  |
| 1  | 국도30호선 임실 갈마지구 외 3개소 배수로정비<br>및 보수공사 |            |             | 8  | 2011-06<br>07 | -07 오후<br>:00 | 국도30호선 임실군 임실읍 갈마리           | 니지내                   | 하수도     | 붕괴·도괴 | 82   |
| 2  | 영산강살리기6공구(서창지구)사업                    |            |             |    | 2011-05       | -19 오전<br>:25 | 전남 나주시 노안면 학산리 397-7         | ,                     | 보       | 추락전락  | 41   |
| 3  | 정선읍 하수관거 정비사업                        |            |             |    | 2011-04<br>03 | -06 오후<br>20  | 강원도 정선군 봉양3길 21(정선군<br>앞 도로) | 청 후문                  | 하수도     | 붕괴·도괴 | 18   |
| 4  | 춘천시관니<br>사                           | 배국도대체우회도르  | 로(신북~용산)건(  | 철공 | 2011-03<br>02 | -09 오후<br>30  | 강원도 춘천시 신북읍 산천리 637          | 강원도 춘천시 신북읍 산천리 637-1 |         |       | 17   |
| 5  | (주)덕평물                               | 류 이천 물류창고  | 신축공사        |    | 2011-03<br>10 | -01 오전<br>:40 | 경기도 이천시 호법면 안평리              |                       | 공장      | 붕괴·도괴 | 135  |
| 6  | 광주초월 역                               | 우성냉장 물류센터  | 신축공사        |    | 2011-02<br>03 | -23 모후<br>:20 | 경기 광주시 초월읍 신월리               |                       | 업무시설    | 붕괴·도괴 | 55   |
| 7  | 서울대학교<br>증축공사                        | 2 시범대학 부설초 | : 및 부설여중 교습 | Y  | 2011-02<br>01 | -08 오후<br>50  | 서울시 종로구 동숭동                  |                       | 교육연구시설  | 붕괴·도괴 | 54   |
| 8  | 영산강 살리기 2공구(다시지구) 사업                 |            |             |    | 2011-01<br>04 | -28 오후<br>:00 | 전남 나주시 다시면 죽산리 129-1         |                       | 보       | 낙하비래  | 15   |
| 9  | 9 해운대 두산 위브 더 제니스 신축공사               |            |             |    | 2011-01<br>00 | -20 오전<br>:00 | 부산광역시 해운대구 우1동 1407<br>필지    | 번지 외 11               | 공동주택    | 낙하비래  | 27   |
| 10 | 0 영산강 몽탄제외 3개소 보강공사                  |            |             |    | 2010-12<br>00 | -18 오전<br>:00 | 전남무안군 몽탄면 이산리 582번?          | 지                     | 수문 및 통문 | *55   | 14   |

[1]2345678910 NEXT > >> 115건

# 2.5 안전교육자료

# 가. 개요

- 안전교육자료를 검색하는 다운로드하는 화면

# 나. 사용권한

- 건설업체, 발주자, 국토해양부, 비회원 : 조회, 다운로드

# 다. 사용방법

# 1) [사고사례 DB]메뉴의 [안전교육자료]메뉴 클릭

- 검색조건을 활용해서 안전교육자료 검색

- 목록의 자료명을 클릭하면 안전교육자료를 다운로드할 수 있음

## 안전교육자료

| 자료명         검색여기           자료명을 클릭하면 해당 자료를 다운로드할 수 있습니다.         24% |                                 |                             |              |     |            |      |     |  |  |  |
|-----------------------------------------------------------------------|---------------------------------|-----------------------------|--------------|-----|------------|------|-----|--|--|--|
| No                                                                    | 자료명                             | 자료설명                        | 크기(Byte)     | 등록자 | 등록일        | 다운로드 |     |  |  |  |
| 1                                                                     | 2011하반기 건설안전교육_인쇄본.pdf          | 2011하반기 건설안전교육_인쇄본          | 11, 605, 579 | 관리자 | 2011-11-20 | 132  | 1 1 |  |  |  |
| 2                                                                     | 2011하반기 건설안전교육_국토부.pdf          | 2011하반기 건설안전교육_국토부          | 2, 100, 207  | 관리자 | 2011-11-20 | 62   | 1 1 |  |  |  |
| 3                                                                     | 2011하반기 건설안전교육_공단.pdf           | 2011하반기 건설안전교육_공단           | 10, 106, 185 | 관리자 | 2011-11-20 | 42   | 🖬 🏀 |  |  |  |
| 4                                                                     | 2011히반기 건설안전교육_가설협회.pdf         | 2011하반기 건설안전교육_가설협회         | 3, 177, 454  | 관리자 | 2011-11-20 | 36   | 🖬 🏀 |  |  |  |
| 5                                                                     | 건설안전워크숍_특별안전교육(2011상반<br>기).pdf | 건설안전워크숍_특별안전교육(2011상<br>반기) | 15, 929, 287 | 관리자 | 2011-11-20 | 43   | 🗹 🛍 |  |  |  |
| 6                                                                     | 건설사고사례 동영상_110217.wmv           | 건설사고사례 동영상                  | 91, 805, 283 | 관리자 | 2011-11-20 | 47   | 🛃 徜 |  |  |  |

# 제3장

# 건설공사 시공평가

# 3. 건설공사 시공평가

# 3.1 건설공사대장

가. 개요

건설산업지식정보시스템(KISCON)에서 연계된 건설공사대장을 검색하고 공사개요, 현장민원 현황, 사고발생현황 등 시공평가에 필요한 정보를 입력/수정하는 화면

## 나. 사용권한

- 발주자 : 건설공사대장 수정
- 건설업체, 국토해양부 : 건설공사대장 조회

# 다. 사용방법

## 1) 건설공사대장 검색

## 건설공사대장

3 테스트공사

| Ę                                  | 발주자                      | 공사종류                              | 전체 🖌                         |                     | - 공사                | ð 🔽                      |                          |                           |  |  |
|------------------------------------|--------------------------|-----------------------------------|------------------------------|---------------------|---------------------|--------------------------|--------------------------|---------------------------|--|--|
| 수                                  | 급업체                      | 공사기간                              |                              | • ~                 |                     | Q 검색                     | 백 💽 엑셀                   | !                         |  |  |
| 공사명을 클릭하면 건설공사대장 상세정보를 검색할 수 있습니다. |                          |                                   |                              |                     |                     |                          |                          |                           |  |  |
|                                    |                          |                                   |                              |                     |                     |                          |                          |                           |  |  |
| No                                 | 공사명                      | 현장주소                              | 발주자                          | 수급업체                | 공사종류                | 도급금액<br>(백만원)            | 착공일                      | 준공(예정)<br>일               |  |  |
| <b>No</b>                          | <b>공사명</b><br>코레일공항 신축공사 | <b>현장주소</b><br>경기 안양시 동안구 호계<br>동 | <b>발주자</b><br>코레일공항철도<br>(주) | <b>수급업체</b><br>멀뎅건설 | <b>공사종류</b><br>공동주택 | 도급금액<br>(백만원)<br>350,000 | <b>착공일</b><br>2011-09-09 | 준공(예정)<br>일<br>2011-11-23 |  |  |

공동주택

123,112 2011-01-01 2011-11-11

[1] 3건

경기도 고양시 일산서구 대화동 2311 한국시설안전공단 멀뎅건설

- 검색조건을 활용해서 건설공사대장을 검색

- [엑셀]버튼을 클릭해서 조회된 내용을 엑셀파일로 다운로드

- 목록의 공사명을 클릭해서 아래 그림과 같이 건설공사대장 상세정보(공사개요, 수급업체, 현장민원, 사고발생현황 등)를 조회

## 건설공사대장

| 공사개요 | 현장민원현   | 황 사고발생현황                    |          |                       |  |  |  |  |
|------|---------|-----------------------------|----------|-----------------------|--|--|--|--|
|      | 공사명     | 코레일공항 신축공사                  |          |                       |  |  |  |  |
| 공사개요 | 현장주소    | [431-080] 경기 안양시 동안구 호계동    |          |                       |  |  |  |  |
|      | 공사종류    | 건축공사 / 공동주택                 |          |                       |  |  |  |  |
|      | 기관명     | 코레일공항철도(주)                  | 일공항철도(주) |                       |  |  |  |  |
|      | 구분      | 공공                          | 대표자      | 심혁윤                   |  |  |  |  |
| 박주자  | 법인등록번호  | 110111-2199788              | 사업자등록번호  | 101-81-68490          |  |  |  |  |
| 274  | 업태      | 건설,운수,서비스                   | 종목       | 일반토목,일반건축,철도운영,관리및 운영 |  |  |  |  |
|      | 주소      | [404-845] 인천 서구 검암동 414-204 |          |                       |  |  |  |  |
|      | 담당자     | 배태수                         | 이메일      | cosmis@kistec.or.kr   |  |  |  |  |
|      | 도급방법    | 주계약자관리                      | 계약방법     | 제한경쟁                  |  |  |  |  |
|      | 입찰방법    | 적격심사                        | 계약성질     | 일반                    |  |  |  |  |
| 계약내용 | 계약일자    | 2011-02-02                  | 착공일자     | 2011-09-09            |  |  |  |  |
|      | 준공(예정)일 | 2011-11-23                  | 공사기간     | 222 일                 |  |  |  |  |
|      | 도급금액    | 350,000,000,000 원(VAT 포함)   | 낙찰율      | 22 %                  |  |  |  |  |

| No | 구분  | 상호   | 대표자 | 사업자번호        | 업종 | 지분율(%) | 도급금액(원)      |
|----|-----|------|-----|--------------|----|--------|--------------|
| 1  | 대표사 | 멀뎅건설 | 이원재 | 111-22-33333 | 시공 | 10     | 35, 000, 000 |

| No | 구분  | 삼호   | 대표자 | 사업자번호        | 업종 | 지분율(%) | 도급금액(원)     |
|----|-----|------|-----|--------------|----|--------|-------------|
| 1  | 대표사 | 멀뎅건설 | 이원재 | 111-22-33333 | 시공 | 10     | 35, 000, 00 |
|    |     |      | S.  | 수정 🖹 목록      |    |        |             |

|  | . – |
|--|-----|
|  |     |
|  |     |
|  |     |
|  |     |
|  |     |
|  |     |
|  |     |

# 2) 건설공사대장 수정

| C2011  |         |                             |         |                       |  |  |  |  |  |  |
|--------|---------|-----------------------------|---------|-----------------------|--|--|--|--|--|--|
| 공사개요   | 현장민원현광  | 황 사고발생현황                    |         |                       |  |  |  |  |  |  |
|        | 공사명     | 코레일공항 신축공사                  |         |                       |  |  |  |  |  |  |
| 공사개요   | 현장주소    | 431 - 080 🌉 우편번호 경기 안양시 동안구 | '호계동    |                       |  |  |  |  |  |  |
|        | 공사종류    | 건축 🗸 공동주택 🗸                 |         |                       |  |  |  |  |  |  |
|        | 기관명     | 코레일공항철도(주)                  |         |                       |  |  |  |  |  |  |
|        | 구분      | 공공                          | 대표자     | 심혁윤                   |  |  |  |  |  |  |
| 발주자    | 법인등록번호  | 110111-2199788              | 사업자등록번호 | 101-81-68490          |  |  |  |  |  |  |
|        | 업태      | 건설,운수,서비스                   | 종목      | 일반토목,일반건축,철도운영,관리및 운영 |  |  |  |  |  |  |
|        | 주소      | [431-080] 인천 서구 검암동 414-204 |         |                       |  |  |  |  |  |  |
|        | 담당자     | 배태수                         | 이메일     | cosmis@kistec.or.kr   |  |  |  |  |  |  |
|        | 도급방법    | 주계약자관리 🗸                    | 계약방법    | 제한경쟁 🗸                |  |  |  |  |  |  |
|        | 입찰방법    | 적격심사 🗸                      | 계약성질    | 일반 🗸                  |  |  |  |  |  |  |
| 계약내용   | 계약일자    | 2011-02-02                  | 착공일자    | 2011-09-09            |  |  |  |  |  |  |
|        | 준공(예정)일 | 2011-11-23                  | 공사기간    | 222 일                 |  |  |  |  |  |  |
|        | 도급금액    | 350,000,000,000 원(VAT 포함)   | 낙찰율     | 22 %                  |  |  |  |  |  |  |
| 🔾 수급업체 |         |                             |         |                       |  |  |  |  |  |  |

## - 공사명, 현장주소 등 수정할 내용을 작성 후, [저장]버튼 클릭 건석공사대장

○ 수급업체

No

구분

1 대표사 🗸

상호

멀뎅건설

대표자

사업자번호

지분율(%)

10

업종

시공

도급금액(원)

35, 000, 000

# 3) 현장민원현황

- [현장민원현황] 탭을 클릭

| E  | <b>공사개요</b> | 현장민원현황 | 사고발생현 | 황        | ]                                                         |      |
|----|-------------|--------|-------|----------|-----------------------------------------------------------|------|
| No | 접수일자        | 민원자    | 해목    |          | 민원내용                                                      | 조치결과 |
| 1  | 2011-12-15  | 민원테스트  |       | 건설<br>열람 | 공사대장 평가대상선정 시공평가실시 시공평가총괄표 평가결과열람<br>요청 시공평가위원관리 시공평가위원정보 |      |
|    |             |        |       |          |                                                           | 글쓰기  |

## - 목록의 민원내용을 클릭하면 현장민원 세부내용을 조회

| 공사개요           | 현장민원현황                           | 사고발생현황      |  |  |  |      |            |  |
|----------------|----------------------------------|-------------|--|--|--|------|------------|--|
| 민원제목           | 민원테스트                            |             |  |  |  | 접수일자 | 2011-12-15 |  |
|                | 건설공사대장                           |             |  |  |  |      |            |  |
|                | 평가대상선정                           |             |  |  |  |      |            |  |
|                | 시공평가실시                           |             |  |  |  |      |            |  |
| 민원내용           | 시공평가총괄표                          |             |  |  |  |      |            |  |
|                | 평가결과열람<br>열람요청                   |             |  |  |  |      |            |  |
|                | 시공평가위원관리<br>시공평가위원정보<br>시공평가수행현황 | 님<br>본<br>당 |  |  |  |      |            |  |
| 조치결과           |                                  |             |  |  |  |      |            |  |
| 😰 수정 🐔 삭제 📄 목록 |                                  |             |  |  |  |      |            |  |

## - 현장민원 목록화면에서 [글쓰기]버튼을 클릭해서 신규 현장민원내용을 작성

| 공사개요 | 현장민원현황 | 사고발생현황 |      |      |      |   |
|------|--------|--------|------|------|------|---|
| 민원제목 |        |        |      |      | 접수일자 | 0 |
| 민원내용 |        |        |      |      |      |   |
| 조치결과 |        |        |      |      |      | • |
|      |        |        | 🖪 저장 | ★ 취소 |      |   |

- 입력항목을 작성한 후, [저장]버튼 클릭

# 4) 사고발생현황

- [사고발생현황] 탭을 클릭

| 골사개요 | · 혀잔미워혀화 | 사고박생혀화 |
|------|----------|--------|

|    | SVIVILLE   | 202228 | N-22008 |      |     |     |      |      |     |
|----|------------|--------|---------|------|-----|-----|------|------|-----|
| No | 사고일자       |        |         | 사고원인 | 사망자 | 부상자 | 3    | 5치결과 |     |
| 1  | 2011-12-22 | 확인불가   |         |      | 1   | 1   | 조치유보 |      |     |
|    |            |        |         |      |     |     |      |      | 글쓰기 |

#### - 목록의 사고일자를 클릭하면 사고발생 세부내용을 조회

| 공사개요 | 현장민원현황     | 사고발생현황 |                 |
|------|------------|--------|-----------------|
| 사고일자 | 2011-12-22 | 피해내용   | 사망자수:1명 부상자수:1명 |
| 사고원인 | 확인불가       |        |                 |
| 조치결과 | 조치유보       |        |                 |
|      |            | -15    |                 |

#### 🛱 수정 🛍 삭제 🖹 목록

- 사고발생 목록화면에서 [글쓰기]버튼을 클릭해서 신규 사고발생내용을 작성

| 공사개요 | 현장민원현황 사 | 고발생현황 |          |          |   |
|------|----------|-------|----------|----------|---|
| 사고일자 |          | 피해내용  | 사망자수 : 명 | 부상자수 : 명 |   |
| 사고원인 |          |       |          |          | • |
| 조치결과 |          |       |          |          |   |
|      |          |       |          | -        |   |

🖪 저장 🗙 취소

- 입력항목을 작성한 후, [저장]버튼 클릭

# 3.2 시공평가 대상선정

# 가. 개요

건설공사대장에서 총 공사비 100억원 이상의 공사에 대해 공정율이 90% 이상 진척된 경우 에 시공평가를 실시하기 위해서 대상을 선정하는 화면

## 나. 사용권한

- 발주자 : 시공평가대상 선정

- 국토해양부 : 선정결과 조회

## 다. 사용방법

# 1) [건설공사 시공평가]메뉴의 [시공평가대상 선정]메뉴 클릭

## 시공평가대상선정

| L.  | 발주자                         | 공사종류 전체        | *        | ▼ 공시        | B 🖌        |        |          |
|-----|-----------------------------|----------------|----------|-------------|------------|--------|----------|
| 180 | 공사비 50억원 이상 🗸               | 공사기간           | <b></b>  | Ð           | Q 검색       | 🕱 엑셀   |          |
| 공시  | <b>나명을 클릭</b> 하면 건설공사대장 상세· | 정보를 검색할 수 있습니다 |          |             |            |        |          |
| No  | 공사명                         | 발주자            | 공사비(백만원) | 스그어둬        | 착공일        | 공사일수   | ніта     |
| NO  | 현장주소                        | 공사종류           | 도급방법     | TUUM        | 준공(예정)일    | 공정율(%) | 0175     |
|     | 서울외곽순환도로 연장공사               | 한국시설안전공단       | 555, 000 | (주)신진아이티컨설팅 | 2011-02-01 | 515    |          |
|     | 경기도 의정부시 호원동                | 도로교량           | 공동이행     | 대표사         | 2012-06-30 | 63.4   | <u> </u> |

[1] 1건

- 목록의 공사명을 클릭하면 건설공사대장 상세정보를 검색할 수 있음
- 비고의 [추가]버튼을 클릭해서 시공평가 대상으로 선정하고, 이미 대상으로 선정된 공사의 경우, [삭제]버튼을 클릭해서 대상에서 제외할 수 있음

※ 단, 시공평가 실시화면에서 실시내용을 입력한 경우에는 삭제 불가함, 해당 자료
 를 모두 삭제한 후에 대상에서 제외 처리할 수 있음

# 3.3 시공평가 실시

# 가. 개요

시공평가를 단계별로 실시하는 화면

## 나. 사용권한

- 발주자 : 시공평가 실시
- 국토해양부 : 시공평가 실시내용 조회

# 다. 사용방법

# 1) 시공평가 대상 공사명 선택

# 시공평가실시

| 빝  | ·주자                       | 공사기간       | <b>.</b> ~ | 공사명         | ~          |        | 검색하기 |
|----|---------------------------|------------|------------|-------------|------------|--------|------|
| 시골 | 평가 대상 <b>공사명을 선택</b> 하세요. |            |            |             |            |        |      |
| No | 공사명                       | 발주자        | 공사비(백만원)   | 스그어테        | 착공일        | 공사일수   | 사태   |
| NU | 현장주소                      | 공사종류       | 도급방법       | TUUM        | 준공(예정)일    | 공정율(%) | 84   |
| 1  | 코레일공항 신축공사                | 코레일공항철도(주) | 35         | 멀뎅건설        | 2011-09-09 | 222    | 평가종료 |
|    | 경기 안양시 동안구 호계동            | 공동주택       | 주계약자관리     | 대표사         | 2011-11-23 | 34.2   | - 선택 |
|    | 서울외곽순환도로 연장공사             | 한국시설안전공단   | 555, 000   | (주)신진아이티컨설팅 | 2011-02-01 | 515    | 대상선정 |
| 2  | 경기도 의정부시 호원동              | 도로교량       | 공동이행       | 대표사         | 2012-06-30 | 63.4   | 문선택  |
| 2  | 테스트공사                     | 한국시설안전공단   | 12, 131    | 멀뎅건설        | 2011-01-01 | 315    | 평가종료 |
|    | 경기도 고양시 일산서구 대회동 2311     | 공동주택       | 주계약자관리     | 대표사         | 2011-11-11 | 100.0  | 문선맥  |

[1] 3건

- 목록의 공사명을 클릭하면 건설공사대장 상세정보를 검색할 수 있음
- [선택]버튼을 클릭하면 시공평가 실시화면으로 이동

# 2) 시공평가위원 선정

- 시공평가계획(평가기간, 위원회 일정, 장소, 평가위원 수, 신청마감일시)을 입력하고 [저장] 버튼 클릭

# 시공평가실시

| Ę     | 중사명                                                                    | 서울외곽순종                                  | 환도로 연장공사 🔍                                               |                           |     |       |     |          | 발주       | 자   | 한국시설안전공            | 단    |      |   |
|-------|------------------------------------------------------------------------|-----------------------------------------|----------------------------------------------------------|---------------------------|-----|-------|-----|----------|----------|-----|--------------------|------|------|---|
| 현     | 장주소                                                                    | 경기도 의정                                  | 기도 의정부시 호원동                                              |                           |     |       |     |          | 수급입      | 걻체  | (주)신진아이티           | 컨설팅  |      |   |
| 공     | 사기간                                                                    | 2011-02-01                              | 011-02-01 ~ 2012-06-30 (515 일)                           |                           |     |       |     |          | 도급금      | 금액  | 555, 000, 000, 000 | ) 원  |      |   |
| 평기    | 위원 선정                                                                  | 평가항목별                                   | 별 배점 시공평가표 작성                                            | 시공                        | 평가표 | [ 제출  | 7   | 자문비·     | 산정       | 평7  | 참고자료               |      |      |   |
| 지     | 공평가                                                                    | 평가기간 : [                                | 기간: 📴 ~ 📴 위원회일정: 📰 시 분 장소:                               |                           |     |       |     |          |          |     |                    |      |      |   |
| 7     | 비획                                                                     | 평가위원 : [                                | <b>남위원 :명, 신청마감일시 : [11] [11] [11] [11] [11] [11] [1</b> |                           |     |       |     |          |          |     |                    |      |      |   |
| 시공    | 시공평가위원 성명을 클릭하면 해당 평가위원의 세부정보를 조회할 수 있습니다.         [문자메시지 전송] [무작위 추출] |                                         |                                                          |                           |     |       |     |          |          |     |                    |      |      |   |
| No    | 서며                                                                     | 지의                                      | ~4                                                       | 선정                        |     | Ž     | 나이현 | 황        |          | 참여  | 허사인 비              | на   | 선정   | 수 |
| NU    | 00                                                                     | 77                                      | <u> </u>                                                 | 회수                        | 참석  | 지각    | 조퇴  | 서번<br>제출 | 불참       | 희망  | 최근걸지               | 0175 | 여부   | 정 |
| 1     | 권철환                                                                    | 과장                                      | 한국시설안전공단                                                 | 1                         | 0   | 0     | 0   | 0        | 0        |     | /                  |      | No 🗸 | 2 |
| 2     | 강영구                                                                    | 차장                                      | 한국시설안전공단                                                 | 0                         | 0   | 0     | 0   | 0        | 0        |     | /                  |      | No 🗸 | 2 |
| • 17  | [무자메시지 저송]버트윽 클릭해서 사고조사위원 Pool에 등록되 위원들에게 입괄적으로 사                      |                                         |                                                          |                           |     |       |     |          |          |     |                    |      |      |   |
| - I 문 | 75 HI 71                                                               |                                         |                                                          | 그것가 가서 치마서보로 모두 모카페가기로 지소 |     |       |     |          |          |     |                    |      |      |   |
| - [눈  | 자메시                                                                    | (이 한 이<br>지) 키시                         | 키는걸 근거에서                                                 | _ □                       |     | 11 21 | 기로  | 7]       | <u>ک</u> | 0 1 |                    |      |      |   |
| - [눈  | 자메지<br>고3                                                              | 전 전 이 전 이 전 이 전 이 전 이 전 전 이 전 이 전 이 전 이 | 희망여부를 묻는                                                 | 는 문                       | 자미  | 1시:   | 지를  | · 전·     | 송        | 0 1 |                    |      |      |   |

| 시공  | · · · · · · · · · · · · · · · · · · ·                           |    |  |    |     |  |     |    |
|-----|-----------------------------------------------------------------|----|--|----|-----|--|-----|----|
| 문자미 | 문자메시지 [시스템운영그룹]시공평가위원회 NaN.(목):에 있습니다.참석여부를 알려주세요 발신번호 : [라보비기] |    |  |    |     |  |     |    |
| 시공평 | 시공평가위원 성명을 클릭하면 해당 심의위원의 세부정보를 조회할 수 있습니다.                      |    |  |    |     |  |     |    |
| •   | 성명                                                              | 직위 |  | 소속 | 휴대폰 |  | 이메일 | 비고 |

- 문자메시지는 자동으로 작성되고, 80바이트를 초과하는 경우에는 문자수를 줄여서 80바이
   트 이내로 수정
- 참여희망여부를 수신할 핸드폰번호를 발신번호에 기재한 후, [보내기]버튼 클릭
  - ※ 시공평가위원의 핸드폰 번호가 등록되어 있어야만 문자메시지 전송이 가능함. (시공평가원정보관리 화면에서 등록)
- 시공평가위원으로부터 참여희망여부를 수신하게 되면, 위 시공평가위원 선정화면에서 참 여희망, 회신일시를 입력하고 목록 우측의 [수정]아이콘을 클릭
- 신청마감일시가 경과하고 참여희망 위원수가 평가위원 수를 초과하게 되면 [무작위 추출]
   버튼을 클릭해서 시공평가위원을 선정
  - ※ 참여희망 위원수가 평가위원 수보다 부족한 경우에는 별도의 연락을 취해서 참여 희망 위원 수를 확보해야 함.

## 3) 평가항목별 배점

 시공평가 기준표에 의한 평가항목별 배점이 조회되고, 발주청의 필요에 따라 평가배점을 평가분야의 20% 이내 범위로 조정할 수 있는 화면

평가위원 선정 평가항목별 배점 시공평가표 작성 시공평가표 제출 자문비산정 평가참고자료

발주청의 필요에 따라 평가 배점을 평가분야의 20% 이내에서 조정 가능합니다.

| 편기보아    | 편기하면                             | 배    | 점    | 힙   | 7   | ㅈ저미은 |
|---------|----------------------------------|------|------|-----|-----|------|
| 중기군아    | 5785                             | 조정전  | 조정후  | 조정전 | 조정후 | 고영미철 |
|         | 1.1 품질계획 및 품질시험계획 적기수립           | 5.0  | 5.0  |     |     |      |
| 1 프지고니  | 1.2 품질관리원 경력 및 배치사항              | 2.0  | 2.0  | 22  | 00  | 0    |
| 1.품글근너  | 1.3 품질관리계획 및 품질시험계획의 이행 적정성      | 10.0 | 10.0 | 22  | 22  | 0    |
|         | 1.4 품질 관련 발주청의 개선 지적건수           | 5.0  | 5.0  |     |     |      |
| 2 고저고년1 | 2.1 공정관리계획 적기수립                  | 3.0  | 3.0  | c   | c   | n    |
| 28824   | 2.2 계약공기 준수여부                    | 3.0  | 3.0  | 0   | 0   | 0    |
|         | 3.1 현장인원 배치의 적정 여부               | 1.0  | 1.0  |     |     |      |
|         | 3.2 시공계획서 적기수립                   | 2.0  | 2.0  |     |     |      |
|         | 3.3 시공계획서 이행여부                   | 5.0  | 5.0  |     |     |      |
|         | 3.4 민원발생 건수                      | 4.0  | 4.0  |     |     |      |
|         | 3.5 설계도서 사전 검토 미흡으로 인한 공사비 증액 비율 | 4.0  | 4.0  |     |     |      |
| 이지고고리   | 3.6 설계도서 사전 검토를 통한 공사비 절감 비율     |      | 5.0  | 45  | 45  | 0    |
| 3.시중근덕  | 3.7 시공상세도 작성의 충실도                | 4.0  | 4.0  | 40  | 40  | 0    |
|         | 3.8 주요 공종 시설물의 도면, 시방서 만족비율      | 9.0  | 9.0  |     |     |      |
|         | 3.9 재시공 여부                       | 5.0  | 5.0  |     |     |      |
|         | 3.10 하도급계약서                      | 2.0  | 2.0  |     |     |      |
|         | 3.11 하도급계약의 적정도                  | 2.0  | 2.0  |     |     |      |
|         | 3.12 하도급 관리의 적정도                 | 2.0  | 2.0  |     |     |      |
|         | 4.1 안전관리계획 적기수립                  | 2.0  | 2.0  |     |     |      |
| / 아저고네  | 4.2 안전관리조직의 적정 구성 여부             | 1.0  | 1.0  | 10  | 10  | 0    |
| 4. 만만한다 | 4.3 안전관리계획 이행의 적정성               | 5.0  | 5.0  | 10  | 10  | 0    |
|         | 4.4 당해 현장의 환산재해율(%)              | 10.0 | 10.0 |     |     |      |

- 조정 후 배점을 입력하면 평가분야별 배점합계 및 조정비율이 자동으로 계산됨

- [저장]버튼을 클릭

※ 평가분야의 20% 이내 범위를 초과해서 조정한 경우에는 저장할 수 없음

# 4) 시공평가표 작성

- 평가항목별 평가등급을 부여하는 화면

평가위원 선정 평가항목별 배점 시공평가표 작성 시공평가표 제출 자문비산정 평가참고자료

**평가항목을 클릭**하면 세부 평가기준 및 방법을 검색할 수 있습니다.

|         |                                   |    |                         | 평기                | 등급                         |                    |    |
|---------|-----------------------------------|----|-------------------------|-------------------|----------------------------|--------------------|----|
| 평기분야    | 평가항목                              | 배점 | 우수                      | 보통                | 미흡                         | 불량                 | 점수 |
|         |                                   |    | 가(충족                    | 특, 이행)            | 부(미충족                      | 특, 미이행)            |    |
|         | 1.1 품질계획 및 품질시험계획 적기수립            | 5  | 〇<br>적기수립               | 〇<br>7일 이내        | C<br>14일 이내                | O<br>14일 초과        |    |
| 1 푸진고년] | 1.2 품질관리원 경력 및 배치사항               | 2  | (<br>적                  | 0<br> 정           | (<br>부?                    | 0<br>덕정            |    |
| 1.6224  | 1.3 품질관리계획 및 품질시험계획의 이행 적정성       | 10 | C<br>100% 이행            | C<br>90%이상 이행     | C<br>80%이상 이행              | C<br>80%미만 이행      |    |
|         | 1.4 품질 관련 발주청의 개선 지적건수            | 5  | C<br>1건 이하              | 0<br>2~3건         | C<br>4~5건                  | O<br>5건 초과         |    |
| 이고저고니   | 21 공정관리계획 적기수립                    | 3  | ○<br>적기수립               | C<br>7일 이내        | C<br>14일 이내                | C<br>14일 초과        |    |
| 48824   | 22계약공기 준수여부                       | 3  | 〇<br>공기 준수              | C<br>5%이하 지연      | C<br>10%이하 지연              | C<br>10%이상 지연      |    |
|         | 31 현장인원 배치의 적정 여부                 | 1  | (<br>적                  | )<br> 정           | (<br>부?                    | 0<br>덕정            |    |
|         | 32 시공계획서 적기수립                     | 2  | 〇<br>적기수립               | <b>〇</b><br>7일 이내 | 〇<br>14일 이내                | <b>〇</b><br>14일 초과 |    |
|         | 33시공계획서 이행여부                      | 5  | <b>C</b><br>100% 이행     | ○<br>90%이상 이행     | 80%이상 이행                   | C<br>80%미만 이행      |    |
|         | 34민원발생 건수                         | 4  | <mark>.</mark><br>1건 이하 | <b>으</b><br>3건 이하 | <b>으</b><br>5건 이하          | 0<br>5건 초과         |    |
|         | 35설계도서 사전 검토 미흡으로 인한 공사비 증액<br>비율 | 4  | C<br>5/1000 이하          | C<br>10/1000 이하   | C<br>20/1000 이하            | C<br>20/1000 초과    |    |
| 고 비고고머니 | 36설계도서 사전 검토를 통한 공사비 절감 비율        | 5  | C<br>5/1000 이상          | C<br>5/1000 미만    | C<br>2/1000 미만             | C<br>2/1000 이하     |    |
| 949524  | 37 시공상세도 작성의 충실도                  | 4  | <b>C</b><br>100% 작성     | C<br>95%이상 작성     | <mark>0</mark><br>90%이상 작성 | C<br>90%미만 작성      |    |
|         | 38 주요 공종 시설물의 도면, 시방서 만족비율        | 9  | C<br>100% 만족            | C<br>95%이상 만족     | O<br>90%이상 만족              | C<br>90%미만 만족      |    |
|         |                                   |    |                         |                   |                            |                    |    |

## - 평가항목명을 클릭해서 아래 그림과 같이 세부평가기준 및 방법을 검색할 수 있음 평가항목을 클릭하면 세부 평가기준 및 방법을 검색할 수 있습니다.

|        |                        |                                                                    |                        | 평가등급                                   |                                                              |               |                         |    |  |  |
|--------|------------------------|--------------------------------------------------------------------|------------------------|----------------------------------------|--------------------------------------------------------------|---------------|-------------------------|----|--|--|
| 평가분야   |                        | 평가항목                                                               | 배점                     | 우수                                     | 보통                                                           | 미흡            | 불량                      | 점수 |  |  |
|        |                        |                                                                    |                        | 가(충족                                   | , 이행)                                                        | 부(미충족         | , 미이행)                  |    |  |  |
|        | 1.1 품질계획 및 품질시험계획 적기수립 |                                                                    | 5                      | 0<br>전기스리                              | C<br>7일 이내                                                   | C<br>14일 이내   | C<br>14일 초과             |    |  |  |
| 1 프지고니 | 1.2 품질관리원              | <ol> <li>1.1 품질계획 및 품질시험계획</li> <li>→ 발주청의 요구 또는 건기법 시행</li> </ol> | <b>! 적기</b> =<br>생령 제4 | 수 <b>립</b><br>13조제 1항에 의한 <sup>7</sup> | 적기 제출 및                                                      | (<br>부진       |                         |    |  |  |
| 1.8204 | 1.품질관리<br>             |                                                                    |                        |                                        | : 건설공사 학공[건설공사 현장의 부지정 이 이 이 이 이 이 이 이 이 이 이 이 이 이 이 이 이 이 이 |               |                         |    |  |  |
|        | 1.4 품질 관련 빌            | 에 발주청에게 제출 및 승인을 받<br>※ 감리자 또는 감독자의 적기 미<br>자 귀책 여부를 파다하여 평가       | 하야 한<br> 확인 시          | 다.<br>I, 평가자가 사유 3                     | 확인 후, 시공                                                     | 0<br>4~5건     | <mark>.</mark><br>5건 초과 |    |  |  |
| 이고전고니  | 21 공정관리계               |                                                                    |                        | 적기수립                                   | 7일 이내                                                        | C<br>14일 이내   | C<br>14일 초과             |    |  |  |
| 4등승간덕  | 일끈리<br>22계약공기 준수여부     |                                                                    | 3                      | <b>C</b><br>공기 준수                      | C<br>5%이하 지연                                                 | C<br>10%이하 지연 | C<br>10%이상 지연           |    |  |  |

- 평가항목별 평가등급을 부여하면 점수는 자동 산정

- [저장]버튼을 클릭

# 5) 시공평가표 제출

- 작성된 시공평가표를 한국시설안전공단에 제출하는 화면

평가위원 선정 평가항목별 배점 시공평가표 작성 시공평가표 제출 자문비산정 평가참고자료

평가항목을 클릭하면 세부 평가기준 및 방법을 검색할 수 있습니다.

|          |                             |    | 평가등급    |                 |             |                     |     |
|----------|-----------------------------|----|---------|-----------------|-------------|---------------------|-----|
| 평기분야     | 평기항목                        | 배점 | 우수      | 보통              | 미흡          | 불량                  | 점수  |
|          |                             |    | 가(충족    | 특, 이행)          | 부(미충족       | <sup>특</sup> , 미이행) |     |
|          | 1.1 품질계획 및 품질시험계획 적기수립      | 5  | 적기수립    | <u>7일 이내</u>    | 14일 이내      | 14일 초과              | 4   |
| 1 프지고(그) | 1.2 품질관리원 경력 및 배치사항         | 2  | 적       | <u>8</u>        | 부격          | 적정                  | 2   |
| 1.꿈ㄹ근너   | 1.3 품질관리계획 및 품질시험계획의 이행 적정성 | 10 | 100% 이행 | <u>90%이상 이행</u> | 80%이상 이행    | 80%미만 이행            | 8   |
|          | 1.4 품질 관련 발주청의 개선 지적건수      |    | 1건 이하   | 2~3건            | <u>4~5건</u> | 5건 초과               | 3   |
| 2 고저고단]  | 21 공정관리계획 적기수립              | 3  | 적기수립    | <u>7일 이내</u>    | 14일 이내      | 14일 초과              | 2.4 |
| 20029    | 22계약공기 준수여부                 | 3  | 공기 준수   | <u>5%이하 지연</u>  | 10%이하 지연    | 10%이상 지연            | 2.4 |
|          | 31 현장인원 배치의 적정 여부           | 1  | 적       | <u>8</u>        | 부격          | 칙정                  | 1   |
|          | 32 시공계획서 적기수립               | 2  | 적기수립    | <u>7일 이내</u>    | 14일 이내      | 14일 초과              | 1.6 |
|          | 3.3 시공계획서 이행여부              | 5  | 100% 이행 | <u>90%이상 이행</u> | 80%이상 이행    | 80%미만 이행            | 4   |

🚨 인쇄

- 화면 하단에 아래 그림과 같이 첨부파일을 등록하고 [저장]버튼 클릭

|      | ž          | 험부파일 |           | 자료설명 |      |
|------|------------|------|-----------|------|------|
|      |            |      | 찾아보기      |      | 🗘 추가 |
| 제출일자 | 2011-12-24 | 평가위원 |           |      |      |
|      |            |      | 🖪 저장 🖪 제출 |      |      |

 제출일자, 평가위원을 입력한 후, [제출]버튼을 클릭하면 시공평가결과가 제출되어 지고 더 이상 수정할 수 없음

## 6) 자문비 산정

- 시공평가위원별 자문비를 산정하는 화면

- 평가일수, 교통비를 입력하면 지급액, 소득세, 주민세, 차인지급액이 자동 산정됨
- [저장] 후, 엑셀파일로 다운로드 받아서 활용

# 나, 사용권한

가. 개요

- 발주자, 국토해양부 : 조회, 인쇄

# 3.4 시공평가 총괄표

발주자별 시공평가 총괄표를 조회하는 인쇄하는 화면

- 목록에서 업로드할 파일명 및 자료설명을 확인 후, [저장]버튼 클릭
- ※ 윈도우 탐색기 창에서 파일을 드래그해서 N개의 파일을 선택할 수 있음
- [파일추가]버튼을 클릭하면 파일 선택창이 열리고, 사용자 PC에 위치하는 파일을 선택

|                                            | 기구서며                                    |  |  |  |  |  |  |  |  |  |
|--------------------------------------------|-----------------------------------------|--|--|--|--|--|--|--|--|--|
| +파일추가                                      | 선택파일삭제 전체파일삭제                           |  |  |  |  |  |  |  |  |  |
| 파일 개수: 0개 (최대 20개) 0,00KB/500,00M          |                                         |  |  |  |  |  |  |  |  |  |
|                                            |                                         |  |  |  |  |  |  |  |  |  |
|                                            | -<br>S                                  |  |  |  |  |  |  |  |  |  |
|                                            |                                         |  |  |  |  |  |  |  |  |  |
| 마우스로 끌어                                    | 넣으세요                                    |  |  |  |  |  |  |  |  |  |
| 폭미 양는                                      | 파일음                                     |  |  |  |  |  |  |  |  |  |
|                                            |                                         |  |  |  |  |  |  |  |  |  |
| <b>파일명을 클릭</b> 해서 해당 평가참고자료를 다운로드할 수 있습니다. | 파일명을 클릭해서 해당 평가참고자료를 다운로드할 수 있습니다. 🗙 취소 |  |  |  |  |  |  |  |  |  |
| 평가위원 선정 평가항목별 배점 시공평가표 작성 시공평가표 제출         | 자문비산정 평가참고자료                            |  |  |  |  |  |  |  |  |  |

- [추가]버튼을 클릭하면 아래 그림과 같이 평가참고자료를 업로드할 수 있는 화면이 열림
- 목록의 파일명을 클릭해서 평가참고자료를 다운로드할 수 있음

| 평가위원 선정 평가항목별 배점 시공평가표 작성 시공평가표 제출 자문비산정 평가참고자료 |                                                                     |  |  |  |  |  |  |  |  |  |  |
|-------------------------------------------------|---------------------------------------------------------------------|--|--|--|--|--|--|--|--|--|--|
| 파일명                                             | 파일명을 클릭해서 해당 평가참고자료를 다운로드할 수 있습니다.                                  |  |  |  |  |  |  |  |  |  |  |
| No                                              | No         파일명         자료설명         크기(KB)         다운로드수         삭제 |  |  |  |  |  |  |  |  |  |  |
|                                                 | 등록된 자료가 없습니다.                                                       |  |  |  |  |  |  |  |  |  |  |

- 시공평가에 필요한 감리보고서 등 각종 참고자료를 등록하고 열람할 수 있는 화면

# 7) 평가참고자료 관리

| 시공 | <b>시공평가위원 성명을 클릭하면</b> 해당 위원의 세부정보를 조회할 수 있습니다. |          |         |      |         |         |        |       |          |      |  |  |
|----|-------------------------------------------------|----------|---------|------|---------|---------|--------|-------|----------|------|--|--|
| No | 성명                                              | 소속       | 단가      | 일수   | 교통비     | 지급액계    | 소득세    | 주민세   | 차인지급액    | 계좌번호 |  |  |
| 1  | 권철환                                             | 한국시설안전공단 | 150,000 | 3    | 30, 000 | 480,000 | 19,200 | 1,920 | 458, 880 |      |  |  |
|    |                                                 |          |         | 🖪 저장 | ŀ       |         |        |       |          |      |  |  |

평가위원 선정 평가항목별 배점 시공평가표 작성 시공평가표 제출 자문비산정 평가참고자료

# 다. 사용방법

# 1) [건설공사 시공평가]메뉴의 [시공평가 총괄표]메뉴 클릭

- 검색조건을 활용해서 시공평가 총괄표 검색

- 공사명을 클릭해서 시공평가표를 열람할 수 있음

- [엑셀]버튼을 클릭해서 조회된 내용을 엑셀파일로 다운로드

## 시공평가총괄표

| 빌  | 주자                           | <mark>찾기</mark> 평가기간     |      | <b>.</b> ~   | III 공사당                     | 5 <b>v</b> |      |      |
|----|------------------------------|--------------------------|------|--------------|-----------------------------|------------|------|------|
| 공지 | <mark>명을 클릭</mark> 하면 시공평가표를 | r 열람할 수 있습니다.            |      |              |                             | Q 검색 🛛 🖾   | 에셀 🔓 | ) 인쇄 |
| No | 공사명                          | 현장주소                     | 공사구분 | 공사비<br>(백만원) | 공사기간                        | 시공회사       | 대표자  | 평점   |
| 1  | 테스트공사                        | 경기도 고양시 일산서구<br>대화동 2311 | 공동주택 | 12, 131      | 2011-01 ~ 2011-11<br>(315일) | 멀뎅건설       | 이원재  | 88.6 |
| 2  | 코레일공항 신축공사                   | 경기 안양시 동안구 호계<br>동       | 공동주택 | 35           | 2011-09 ~ 2011-11<br>(222일) | 멀뎅건설       | 이원재  | 74.3 |

[1] 2건

- [인쇄]버튼을 클릭해서 시공평가총괄표를 규정서식으로 출력할 수 있음

| a http://ww | /w.cosmis.or.       | kr - ::: 건설만전정           | 보시스              | 뷉 :::    | - Micr         | osoft l | nterne | t Explo  | orer             |                  |                 |              |                |               |               |         |
|-------------|---------------------|--------------------------|------------------|----------|----------------|---------|--------|----------|------------------|------------------|-----------------|--------------|----------------|---------------|---------------|---------|
| 시공품         | 년가 <u>총</u> 괄표      |                          |                  |          |                |         |        |          |                  |                  |                 |              |                |               |               |         |
|             | 1°K 9. 9.           |                          | • 3              | ×        |                | 2 📩     |        |          |                  |                  |                 |              |                |               |               |         |
| 1. con      |                     |                          |                  |          |                |         |        |          |                  |                  |                 |              |                |               |               | ^       |
|             |                     |                          |                  |          |                |         |        |          |                  |                  |                 |              |                |               |               |         |
|             |                     |                          |                  |          |                |         |        |          |                  |                  |                 |              |                |               |               |         |
| 시공평가 총괄표    |                     |                          |                  |          |                |         |        |          |                  |                  |                 |              |                |               |               |         |
| 발주          | 발주기관 : 공사비 단위 : 백민원 |                          |                  |          |                |         |        |          |                  |                  |                 |              |                |               |               |         |
| ÷1          | 7.18                | <del>2</del> 191         | <del>ጉ</del> ጎዝደ | 74       | 구구비<br>(구구+비구) | 군고금역    | 성급금석   | 계약일가     | <b>7</b> 9       | 기 1년             |                 |              | 1 <b>구</b> 계 1 | ।<br>जिल्लाका |               | - # z   |
| 1           | 제스트코카               | 경기도 고양시 일간거구 대화          | <del>고동</del> 구역 | ≁±<br>খ∻ | 103,110        | 0       | 0      | 00 12 31 | 착국일가<br>11.01.01 | 군국일가<br>11.11.11 | 계 가명<br>번 명 권 원 | 대표가<br>이 웹 개 | 33<br>59       | (5)<br>10     | <b>방업소</b> 재가 |         |
|             | 로제일구장 친구구가          | 동 5311<br>경기 안양이 동안구 호계동 | <del>75</del> 74 | ત્રન     | \$50.000       | 0       | 0      | н өс өс  | 11.09.09         | п п 23           | द शत ह          | ગશા          | 74             | 0             |               |         |
|             | 1                   | 2                        |                  |          |                |         |        |          |                  |                  | 10              |              |                |               |               |         |
|             |                     |                          |                  |          |                |         |        |          |                  |                  |                 |              |                |               |               |         |
|             |                     |                          |                  |          |                |         |        |          |                  |                  |                 |              |                |               |               |         |
|             |                     |                          |                  |          |                |         |        |          |                  |                  |                 |              |                |               |               |         |
|             |                     |                          |                  |          |                |         |        |          |                  |                  |                 |              |                |               |               |         |
|             |                     |                          |                  |          |                |         |        |          |                  |                  |                 |              |                |               |               |         |
|             |                     |                          |                  |          |                |         |        |          |                  |                  |                 |              |                |               |               |         |
|             |                     |                          |                  |          |                |         |        |          |                  |                  |                 |              |                |               |               |         |
|             |                     |                          |                  |          |                |         |        |          |                  |                  |                 |              |                |               |               |         |
|             |                     |                          |                  |          |                |         |        |          |                  |                  |                 |              |                |               |               |         |
|             |                     |                          |                  |          |                |         |        |          |                  |                  |                 |              |                |               |               |         |
|             |                     |                          |                  |          |                |         |        |          |                  |                  |                 |              |                |               |               |         |
|             |                     |                          |                  |          |                |         |        |          |                  |                  |                 |              |                |               |               |         |
|             |                     |                          |                  |          |                |         |        |          |                  |                  |                 |              |                |               |               | ~       |
|             |                     |                          |                  |          |                |         |        |          |                  |                  |                 |              |                |               |               | CLOSE × |
| 한 관료        |                     |                          |                  |          |                |         |        |          |                  |                  |                 |              | 1 (1)          | <b>0</b> 2    | !터넷           |         |

- 미리보기 화면에서 조회된 내용을 인쇄버튼을 클릭해서 출력

- 흔글, 엑셀, PDF 등 다양한 형식의 파일로 변환할 수 있음

# 3.5 평가결과 열람

가. 개요

건설업체에서 시공평가 결과 열람을 요청하고 발주자 승인을 통해 열람할 수 있는 화면

# 나. 사용권한

- 건설업체 : 평가결과 열람요청
- 발주자 : 열람 승인
- 국토해양부 : 조회

## 다. 사용방법

# 1) 시공평가 결과 열람요청

- 검색조건을 활용해서 시공평가 결과 목록 검색

## 시공평가결과열람요청

| 발                             | ·주자        | 평가기간                     | ~    |              | 🗟 공사명 🖌                     |            | 검색하기 |  |  |  |
|-------------------------------|------------|--------------------------|------|--------------|-----------------------------|------------|------|--|--|--|
| 공사명을 클릭하면 건설공사대장을 검색할 수 있습니다. |            |                          |      |              |                             |            |      |  |  |  |
| No                            | 공사명        | 현장주소                     | 공사구분 | 공사비<br>(백만원) | 공사기간                        | 발주자        | 상태   |  |  |  |
| 1                             | 코레일공항 신축공사 | 경기 안양시 동안구 호계동           | 공동주택 | 35           | 2011-09 ~ 2011-11<br>(222일) | 코레일공항철도(주) | 열람가능 |  |  |  |
| 2                             | 테스트공사      | 경기도 고양시 일산서구 대화동<br>2311 | 공동주택 | 12, 131      | 2011-01 ~ 2011-11<br>(315일) | 한국시설안전공단   | 열람요청 |  |  |  |

[1] 2건

- 검색조건을 활용해서 시공평가 결과 목록 검색

- 공사명을 클릭해서 건설공사대장을 검색할 수 있음

- [열람요청]버튼을 클릭해서 시공평가결과를 발주자에게 열람요청
- 상태가 [열람가능]인 공사는 [시공평가표 열람]메뉴에서 열람할 수 있음

# 2) 발주자 승인

- 건설업체에서 열람요청한 건에 대해 발주자가 승인 또는 반려처리

## 시공평가결과열람요청

| 빌  | 주자                            | 한국시설안전공단 | 열람묘청일                    |      | <b>0</b> ~ | 공사명 | <b>~</b>   |     | 검색하기       |  |  |  |
|----|-------------------------------|----------|--------------------------|------|------------|-----|------------|-----|------------|--|--|--|
| 공시 | 공사명을 클릭하면 건설공사대장을 검색할 수 있습니다. |          |                          |      |            |     |            |     |            |  |  |  |
| No |                               | 공사명      | 현장주소                     | 공사구분 | 시공사        | 대표자 | 요청일자       | 묘청자 | 승인일자       |  |  |  |
| 1  | 테스트공                          | 사        | 경기도 고양시 일산서구<br>대회동 2311 | 공동주택 | 멀뎅건설       | 이원재 | 2011-12-09 | 김시공 | 2011-12-09 |  |  |  |
| 2  | 테스트공                          | 사        | 경기도 고양시 일산서구<br>대화동 2311 | 공동주택 | 멀뎅건설       | 이원재 | 2011-12-09 | 김시공 | 반려         |  |  |  |

[1] 2건

- 목록에서 [승인] 또는 [반려]버튼을 클릭

# 3) 시공평가표 열람

- 검색조건을 활용해서 시공평가 결과 목록 검색

## 시공평가표열람

| 발                                           | 주자         | 평가기간           | <b></b> ~ |              | 공사명 🔽                       |            | 검색하기 |  |  |  |
|---------------------------------------------|------------|----------------|-----------|--------------|-----------------------------|------------|------|--|--|--|
| <mark>공사명을 클릭</mark> 하면 건설공사대장을 검색할 수 있습니다. |            |                |           |              |                             |            |      |  |  |  |
| No                                          | 공사명        | 현장주소           | 공사구분      | 공사비<br>(백만원) | 공사기간                        | 발주자        | 열람   |  |  |  |
| 1                                           | 코레일공항 신축공사 | 경기 안양시 동안구 호계동 | 공동주택      | 35           | 2011-09 ~ 2011-11<br>(222일) | 코레일공항철도(주) | ۹    |  |  |  |

#### **[1]** 1건

- 검색조건을 활용해서 시공평가표 열람 목록 검색

- 공사명을 클릭해서 건설공사대장을 검색할 수 있음

- 열람의 검색 이미지를 클릭해서 시공평가표를 열람

※ 시공평가표 열람은 1회만 가능하며, 한번 열람하고 나면 다시 비공개 상태로 전환

| Mitp://www.cosmis.or.kr - 시공평가표 - Microsoft Internet Explorer |                                          |      |           |                  |                                       |            |      |   |  |  |  |
|---------------------------------------------------------------|------------------------------------------|------|-----------|------------------|---------------------------------------|------------|------|---|--|--|--|
| 평가항목을                                                         | <mark>클릭</mark> 하면 세부 평가기준 및 방법을 검색할 수 있 | 습니다. |           |                  |                                       |            | 💄 인쇄 | ŀ |  |  |  |
|                                                               |                                          |      |           | 평기               | 등급                                    |            |      |   |  |  |  |
| 평가분야                                                          | 평가항목                                     | 배점   | 우수        | 보통               | 미흡                                    | 불량         | 점수   |   |  |  |  |
|                                                               |                                          |      | 가(충족      | f, 이행)           | 무(미중족, 미이행)                           |            |      |   |  |  |  |
|                                                               | 1.1 품질계획 및 품질시험계획 적기수립                   | 5    | 적기수립      | <u>7일 이내</u>     | 14일 이내                                | 14일 초과     | 4    |   |  |  |  |
| 1 프지고미                                                        | 1.2 품질관리원 경력 및 배치사항                      | 2    | 적정        |                  | 부적                                    | 핵정         | 2    |   |  |  |  |
| 18204                                                         | 1.3 품질관리계획 및 품질시험계획의 이행 적정성              | 10   | 100% 이행   | <u>90%이상 이행</u>  | 80%이상 이행                              | 80%미만 이행   | 8    |   |  |  |  |
|                                                               | 1.4 품질 관련 발주청의 개선 지적건수                   |      | 1건 이하     | <u>2~3건</u>      | 4~5건                                  | 5건 초과      | 4    |   |  |  |  |
| 9 고저고티                                                        | 21 공정관리계획 적기수립                           | 3    | 적기수립      | 7일 이내            | <u>14일 이내</u>                         | 14일 초과     | 1.8  |   |  |  |  |
| 48824                                                         | 22계약공기 준수여부                              | 3    | 공기 준수     | 5%이하 지연          | <u>10%이하 지연</u>                       | 10%이상 지연   | 1.8  |   |  |  |  |
|                                                               | 3.1 현장인원 배치의 적정 여부                       | 1    | 적정        |                  | <u>부적정</u>                            |            | 0.5  |   |  |  |  |
|                                                               | 32 시공계획서 적기수립                            | 2    | 적기수립      | 7일 이내            | <u>14일 이내</u>                         | 14일 초과     | 1.2  |   |  |  |  |
|                                                               | 33시공계획서 이행여부                             | 5    | 100% 이행   | 90%이상 이행         | <u>80%이상 이행</u>                       | 80%미만 이행   | 3    |   |  |  |  |
|                                                               | 34민원발생 건수                                | 4    | 1건 이하     | <u>3건 이하</u>     | 5건 이하                                 | 5건 초과      | 3.2  |   |  |  |  |
|                                                               | 35설계도서 사전 검토 미흡으로 인한 공사비 증액<br>비율        | 4    | 5/1000 이하 | 10/1000 이하       | <u>20/1000 이하</u>                     | 20/1000 초과 | 2.4  |   |  |  |  |
| 2 시고고머니                                                       | 36설계도서 사전 검토를 통한 공사비 절감 비율               | 5    | 5/1000 이상 | <u>5/1000 미만</u> | 2/1000 미만                             | 2/1000 이하  | 4    |   |  |  |  |
| 44824                                                         | 3.7 시공상세도 작성의 충실도                        | 4    | 100% 작성   | 95%이상 작성         | <u>90%이상 작성</u>                       | 90%미만 작성   | 2.4  |   |  |  |  |
|                                                               | 38 주요 공종 시설물의 도면, 시방서 만족비율               | 9    | 100% 만족   | 95%이상 만족         | <u>90%이상 만족</u>                       | 90%미만 만족   | 5.4  |   |  |  |  |
|                                                               | 39재시공 여부                                 | 5    | 0건        | 1건               | <u>2건</u>                             | 2건 초과      | 3    |   |  |  |  |
| (2) 완료                                                        | 1                                        |      |           |                  | 이 이 이 이 이 이 이 이 이 이 이 이 이 이 이 이 이 이 이 | 19         |      | 1 |  |  |  |

# 3.6 시공평가위원 관리

가. 개요

시공평가위원의 기본 인적사항, 학력사항, 경력사항, 국가기술자격사항, 시공평가이력을 관리 하는 화면

나. 사용권한

- 발주자 : 입력/수정/삭제

- 국토해양부 : 조회

# 다. 사용방법

1) 기본인적사항

## 시공평가위원관리

| lo | 성명  | 소속                 | 기본인적사항  | 학력사항         | 경력         | 사항 국가기술        | 자격 시공평가이력 |  |  |
|----|-----|--------------------|---------|--------------|------------|----------------|-----------|--|--|
| 1  | 강영구 | 한국시설안전공단 진단평가<br>티 |         |              | 성명         | 권철환            |           |  |  |
| 2  | 권철환 | 한국시설만전공단 시설물정      |         |              | 주민번호       | 590320-2058033 |           |  |  |
|    |     | 모임<br>[1] 2거       | (a) (a) | 1            | 소속         | 한국시설안전공단       |           |  |  |
|    |     |                    |         | 6            | 부서         | 시설물정보팀         |           |  |  |
|    |     |                    |         |              | 직위         | 과장             |           |  |  |
|    |     |                    | 주소      | 경기 고양시 읽     | 실산서구 대화    | 동 2311         |           |  |  |
|    |     |                    | 전화번호    |              |            | 010-2222-4101  |           |  |  |
|    |     |                    | 팩스번호    | - 777-).     |            | 이메일            |           |  |  |
|    |     |                    | 계좌번호    |              |            |                |           |  |  |
|    |     |                    | 서명파일    | 미등록          |            |                |           |  |  |
|    |     |                    | 위원선정기간  | 2011-11-16 ~ | 2011-11-30 |                |           |  |  |
|    |     |                    |         |              |            |                |           |  |  |
|    |     |                    | 불참기간    | ~            |            |                |           |  |  |

- [신규 위원등록]버튼을 클릭해서 시공평가위원을 등록

- 목록의 성명을 클릭해서 등록된 시공평가위원의 정보를 검색
- [수정]버튼을 클릭해서 시공평가위원정보를 수정

| 기본인적사항           | 학력사항                     | 경력사                           | 항 글    | 국가기술자격              | 시공평가이력            |
|------------------|--------------------------|-------------------------------|--------|---------------------|-------------------|
|                  |                          | 성명                            | 권철환    |                     |                   |
| 60               | Ŧ                        | 민번호                           | 590320 | 2058033             |                   |
| 12               |                          | 소속                            | 공단     | 👻 한국시               | 설안전공단             |
|                  |                          | 부서                            | 시설물정.  | 보팀                  |                   |
| ● 사진올리           | 171                      | 직위                            | 과장     |                     |                   |
| 주소               | 411 - 410 🔯<br>경기 고양시 일산 | <mark>등 우편번호</mark><br>서구 대화동 | 2311   |                     |                   |
| 전화번호             |                          |                               | 휴대     | 또번호 <mark>01</mark> | 0 🔽 - 2222 - 4101 |
| 팩스번호             |                          |                               | 0 0    | 비일                  | 18                |
| 계좌번호             | 은형                       | ¥                             |        | (예금주                | i :)              |
| 서명파일             | 미등록 이서명을                 | <u></u><br>릴리기                |        |                     |                   |
| 위원선정기간           | 2011-11-16               | ~ 2011-11-                    | 30 6   |                     |                   |
| 1012247510151203 | 1125                     | ~                             |        |                     |                   |
| 불참기간             |                          |                               |        |                     |                   |

- 시공평가위원의 기본인적사항을 입력한 후, [저장]버튼 클릭
- 위원선정기간, 불참기간을 입력하면, 해당 기간 동안 시공평가위원 선정 시, 포함 또는 제 외 처리됨
- [사진올리기], [서명올리기]버튼을 클릭해서 시공평가위원의 사진파일 및 서명파일을 등록 ※ 파일형식은 jpg, gif, bmp 등 이미지 파일만 등록할 수 있음

# 2) 학력사항

- 시공평가위원의 학력사항을 입력한 후, [저장]버튼 클릭

- 목록의 학교명을 클릭하면 하단에 세부 내용이 조회되고, 내용 수정 후, [저장]버튼 클릭 - [삭제]버튼을 클릭해서 입력된 내용을 삭제

| 218 | 본인적사항 | 학력사 | 한  | 경렬  | 1사항 | 국 | 가기술자격 | 시공평가 | 이력 |
|-----|-------|-----|----|-----|-----|---|-------|------|----|
| No  | 학교    | 1명  | 입혁 | 학년월 | 졸업년 | 윌 | 전     | 공    | 학위 |

## ○ 학력사항 등록

| ○ 학력사항 | 등록                                    |      |      | 주가 |
|--------|---------------------------------------|------|------|----|
| 학교명    |                                       | 학위   | 선택 💙 |    |
| 기간     | · · · · · · · · · · · · · · · · · · · | 졸업 🗸 |      |    |
| 전공     |                                       | 부전공  |      |    |
| 소재지    |                                       |      |      |    |
|        |                                       |      |      |    |

🖪 저장

# 3) 경력사항

- 시공평가위원의 경력사항을 입력한 후, [저장]버튼 클릭

- 목록의 회사명을 클릭하면 하단에 세부 내용이 조회되고, 내용 수정 후, [저장]버튼 클릭

- [삭제]버튼을 클릭해서 입력된 내용을 삭제

| 21 | 본인적사항 | 학력사항 |  | 경력사항 |  | 국가기 | 술자격 | 시공 |     |   |
|----|-------|------|--|------|--|-----|-----|----|-----|---|
| No | 회사명   |      |  | 입사일  |  | 사일  | 직위  |    | 담당입 | 먉 |

| ○ 경력사항 등 | 통록      |     | <mark>- 윤</mark> 추가 |
|----------|---------|-----|---------------------|
| 회사명      |         |     |                     |
| 경력기간     | <b></b> |     |                     |
| 부서명      |         | 직위  |                     |
| 담당업무     |         | 근무지 |                     |
|          | 80      | 저장  |                     |

# 4) 국가기술자격사항

- 시공평가위원의 국가기술자격사항을 입력한 후, [저장]버튼 클릭

- 목록의 자격명을 클릭하면 하단에 세부 내용이 조회되고, 내용 수정 후, [저장]버튼 클릭

- [삭제]버튼을 클릭해서 입력된 내용을 삭제

| 기본 | 인적사항 | 학력사항   | 경력/   | 사항 국가기술자격 | 취 시공평가이력 |  |
|----|------|--------|-------|-----------|----------|--|
| No | 자격콩  | 목 및 등급 | 자격취득일 | 등록번호      | 발행처      |  |

## ○ 국가기술자격 등록

| 자격종목 및 등급 | 자격취득일 |  |
|-----------|-------|--|
| 등록번호      | 발행처   |  |
|           | 저장    |  |

♣ 추가

## 5) 시공평가이력

- 시공평가위원의 시공평가이력을 조회

| 21 | 본인적사항 | 학력사항 | 경력사항     | 국가기술자격 | 시공평가이락     | 4          |
|----|-------|------|----------|--------|------------|------------|
| No | Ę     | 공사명  | 발주자      | 시공사    | 시작일        | 종료일        |
| 1  | 테스트공사 |      | 한국시설안전공단 | 멀뎅건설   | 2011-11-29 | 2011-11-30 |

# 6) 시공평가위원 카드 발행

- 기본인적사항 탭에서 [인쇄]버튼 클릭

| 叠 http://www.cosmis.or.kr - ∷ 건설 | 안전정보시스템 ::: · | - Microsoft | Internet | Explorer |      |       |       |       |  |  |  |  |  |  |
|----------------------------------|---------------|-------------|----------|----------|------|-------|-------|-------|--|--|--|--|--|--|
| 시공평가위원 관리카드                      |               |             |          |          |      |       |       |       |  |  |  |  |  |  |
|                                  |               | 7 💽 🖬 🔁     |          |          |      |       |       |       |  |  |  |  |  |  |
|                                  |               |             |          |          |      |       |       |       |  |  |  |  |  |  |
|                                  |               |             |          |          |      |       |       | _     |  |  |  |  |  |  |
|                                  |               |             |          |          |      |       |       |       |  |  |  |  |  |  |
|                                  |               | 시고평         | 가의원      | ] 과귀     | 카드   |       |       |       |  |  |  |  |  |  |
|                                  |               | 100         | 21111    | 119      | /    |       |       |       |  |  |  |  |  |  |
| 성 명 강영구 주민등록번호 590320-2058033    |               |             |          |          |      |       |       |       |  |  |  |  |  |  |
| 직 장 명                            | 한국시설안전공단      |             | 직 위      | 차장       | 부서   | 진단평가팀 |       |       |  |  |  |  |  |  |
| (우 ) 직장전화                        |               |             |          |          |      |       |       |       |  |  |  |  |  |  |
| 4871                             | 경기도 고양시 일산구   | 대회동         |          |          | FAX  |       |       |       |  |  |  |  |  |  |
| 핸드폰                              | 010-222-3445  |             | 0] 1     | 메일       |      |       |       |       |  |  |  |  |  |  |
|                                  | 기간            | 학고          | 고명       |          | 전공   | 학위    |       |       |  |  |  |  |  |  |
| 한력                               |               |             |          |          |      |       |       |       |  |  |  |  |  |  |
|                                  |               |             |          |          |      |       |       |       |  |  |  |  |  |  |
|                                  |               |             |          |          |      |       |       |       |  |  |  |  |  |  |
|                                  | 기간            | 근무          | 기관       |          | 직위   | 담당업무  |       |       |  |  |  |  |  |  |
| 경력                               |               |             |          |          |      |       |       |       |  |  |  |  |  |  |
|                                  |               |             |          |          |      |       |       |       |  |  |  |  |  |  |
|                                  | 자격종목 및 등급     | 자격취         | 취득일      |          | 등록번호 | 발행처   |       |       |  |  |  |  |  |  |
|                                  |               | 1920 0.00   |          |          |      |       |       |       |  |  |  |  |  |  |
| 국가<br>기숙자격                       |               |             |          | 2        |      |       |       |       |  |  |  |  |  |  |
| 응 완료                             |               |             |          |          |      |       | 🔮 인터넷 | LUSEX |  |  |  |  |  |  |

# 7) 시공평가수행현황

- 시공평가위원별 사고조사 수행통계를 조회

- [EXCEL 내려받기]를 클릭해서 조회된 내용을 엑셀파일로 다운로드

# 시공평가수행현황

| 평기  | 명가일자 🚾 ~ 📴 검색하기 🗷 EXCEL 내려받기                       |    |          |    |                |    |    |          |          |    |        |  |  |  |  |
|-----|----------------------------------------------------|----|----------|----|----------------|----|----|----------|----------|----|--------|--|--|--|--|
| 시공평 | <b>시공평가위원 성명을 클릭</b> 하면 해당 평가위원의 세부정보를 조회할 수 있습니다. |    |          |    |                |    |    |          |          |    |        |  |  |  |  |
|     |                                                    |    |          | 선정 | 참여현황 위원장 ㅋㅋ~~~ |    |    |          |          |    |        |  |  |  |  |
| No  | 성명                                                 | 석위 | 소쪽       | 회수 | 참석             | 지각 | 조퇴 | 서면<br>제출 | 불참       | 횟수 | 사눈비(원) |  |  |  |  |
| 1   | 권철환                                                | 과장 | 한국시설안전공단 | 1  | 0 0 0 0 0      |    | 0  | 0        | 480, 000 |    |        |  |  |  |  |

# 제4장 현황 및 통계

# 4. 현황 및 통계

# 4.1 사고사례 현황

## 가. 개요

- 건설공사 사고사례의 각종 현황 및 통계정보를 조회

## 나. 사용권한

- 건설업체, 발주자, 국토해양부

## 다. 사용방법

## 1) 사고발생현황(공사종류별)

- 사고발생현황을 공사종류별로 검색하고 목록을 엑셀파일로 다운로드 받을 수 있는 화면

## 사고발생현황(공사종류별)

| 사고발생 | !년도 ▼     | ~    | ✓ 검색히 | 기 🔳 엑 | 넬다운로드         |       |       |      |             |             |
|------|-----------|------|-------|-------|---------------|-------|-------|------|-------------|-------------|
|      |           |      |       | 피해내용  |               | 안전관리7 | 회서 작성 |      | 사고조사방법      | 1           |
|      | 공사종류      | 발생건수 | 사망자   | 부상자   | 피해금액<br>(백만원) | 대상    | 비대상   | 직접조사 | 사고조사<br>위원회 | 노동부<br>합동조사 |
|      | 공동주택      | 19   | 11    | 7     | 156, 800      | 14    | 5     | 3    | 0           | 0           |
|      | 문화 및 집회시설 | 2    | 0     | 0     | 0             | 1     | 1     | 0    | 0           | 0           |
|      | 판매시설      | 2    | 1     | 0     | 0             | 2     | 0     | 1    | 0           | 0           |
| 건축공사 | 교육연구시설    | 2    | 2     | 4     | 0             | 2     | 0     | 2    | 0           | 0           |
|      | 업무시설      | 23   | 2     | 15    | 0             | 17    | 6     | 1    | 0           | 0           |
|      | 공장        | 2    | 1     | 10    | 90, 100       | 1     | 1     | 1    | 0           | 0           |
|      | 소계        | 50   | 17    | 36    | 246, 900      | 37    | 13    | 8    | 0           | 0           |
|      | 도로교량      | 12   | 11    | 14    | 82, 918       | 10    | 2     | 0    | 0           | 0           |
|      | 철도교량      | 12   | 0     | 0     | 133, 713      | 1     | 11    | 0    | 0           | 0           |
|      | 도로터널      | 13   | 1     | 2     | 30, 791       | 1     | 12    | 0    | 0           | 0           |
|      | 철도터널      | 12   | 1     | 1     | 207, 024      | 3     | 9     | 0    | 1           | 0           |
|      | 갑문시설(항만)  | 1    | 5     | 0     | 0             | 0     | 1     | 0    | 0           | 0           |
| 토목공사 | 수문 및 통문   | 1    | 0     | 1     | 500           | 1     | 0     | 0    | 0           | 0           |
|      | 보         | 3    | 0     | 3     | 0             | 3     | 0     | 0    | 0           | 0           |
|      | 상수도       | 2    | 0     | 0     | 0             | 1     | 1     | 0    | 0           | 0           |
|      | 하수도       | 2    | 2     | 1     | 0             | 1     | 1     | 0    | 0           | 0           |
|      | 옹벽 및 절토사면 | 7    | 3     | 3     | 102, 183      | 7     | 0     | 0    | 0           | 0           |
|      | 소계        | 65   | 23    | 25    | 557, 129      | 28    | 37    | 0    | 1           | 0           |
| 합계   |           | 115  | 40    | 61    | 804, 029      | 65    | 50    | 8    | 1           | 0           |

## 2) 사고발생현황(사고유형별)

- 사고발생현황을 사고유형별로 검색하고 목록을 엑셀파일로 다운로드 받을 수 있는 화면

# 사고발생현황(사고유형별)

| 사고발생년도 | <b>큰도</b> |     |      |               |      |              |      |      |            |      |      |   |  |  |
|--------|-----------|-----|------|---------------|------|--------------|------|------|------------|------|------|---|--|--|
|        |           |     | 피해대응 | B             |      |              |      | 건축   | 공사         |      |      |   |  |  |
| 사고유형   | 발생건수      | 사망자 | 부상자  | 피해금액<br>(백만원) | 공동주택 | 문화 및<br>집회시설 | 판매시설 | 의료시설 | 교육연구<br>시설 | 업무시설 | 숙박시설 | 궈 |  |  |
| 무리한 동작 | 2         | 0   | 2    | 0             | 0    | 0            | 0    | 0    | 0          | 0    | 0    |   |  |  |
| 추락·전락  | 10        | 12  | 5    | 0             | 2    | 0            | 1    | 0    | 0          | 3    | 0    |   |  |  |
| 전도     | 3         | 0   | 2    | 15,000        | 1    | 0            | 0    | 0    | 0          | 2    | 0    |   |  |  |
| 낙하·비래  | 4         | 3   | 1    | 123, 800      | 2    | 0            | 0    | 0    | 0          | 0    | 0    |   |  |  |
| 충돌     | 6         | 4   | 1    | 500           | 2    | 0            | 0    | 0    | 0          | 0    | 0    |   |  |  |
| 협착     | 1         | 0   | 1    | 0             | 0    | 0            | 0    | 0    | 0          | 0    | 0    |   |  |  |
| 붕괴·도괴  | 78        | 19  | 46   | 616,508       | 8    | 1            | 1    | 0    | 2          | 18   | 0    |   |  |  |
| 폭발     | 1         | 1   | 2    | 30, 221       | 0    | 0            | 0    | 0    | 0          | 0    | 0    |   |  |  |
| 파열     | 5         | 0   | 0    | 15,000        | 3    | 1            | 0    | 0    | 0          | 0    | 0    |   |  |  |
| 기타 접촉  | 1         | 0   | 0    | 0             | 0    | 0            | 0    | 0    | 0          |      |      |   |  |  |
| 기타     | 4         | 1   | 0    | 3,000         | 1    | 0            | 0    | 0    | 0          | 0    | 0    |   |  |  |
| 합계     | 115       | 40  | 61   | 804, 029      | 19   | 2            | 2    | 0    | 2          | 23   | 0    |   |  |  |
|        |           |     |      |               |      |              |      |      |            |      |      |   |  |  |

## 3) 사고발생현황(발생공종별)

- 사고발생현황을 발생공종별로 검색하고 목록을 엑셀파일로 다운로드 받을 수 있는 화면

## 사고발생현황(발생공종별)

| 사고발생년도 🔽 ~ I 로 검색아기 🗷 엑셀다운로드 |      |     |      |               |       |               |      |             |             |  |  |  |  |  |
|------------------------------|------|-----|------|---------------|-------|---------------|------|-------------|-------------|--|--|--|--|--|
|                              |      |     | 피해내용 | ł             | 안전관리7 | <b> 획서 작성</b> |      | 사고조사방법      | 1           |  |  |  |  |  |
| 사고발생공종                       | 발생건수 | 사망자 | 부상자  | 피해금액<br>(백만원) | 대상    | 비대상           | 직접조사 | 사고조사<br>위원회 | 노동부<br>합동조사 |  |  |  |  |  |
| 가시설공                         | 25   | 9   | 29   | 228, 101      | 18    | 7             | 6    | 1           | 0           |  |  |  |  |  |
| 기초공                          | 3    | 0   | 0    | 133, 713      | 1     | 2             | 0    | 0           | 0           |  |  |  |  |  |
| 교량 하부공                       | 1    | 1   | 0    | 0             | 1     | 0             | 0    | 0           | 0           |  |  |  |  |  |
| 교량 상부공                       | 5    | 6   | 12   | 82, 918       | 4     | 1             | 0    | 0           | 0           |  |  |  |  |  |
| 터널 갱구 및 수직구 굴착공              | 11   | 1   | 2    | 103, 397      | 3     | 8             | 0    | 0           | 0           |  |  |  |  |  |
| 터널 굴착공                       | 11   | 1   | 1    | 0             | 0     | 11            | 0    | 0           | 0           |  |  |  |  |  |
| 터널 라이닝공                      | 3    | 0   | 0    | 0             | 0     | 3             | 0    | 0           | 0           |  |  |  |  |  |
| 유수전환공                        | 1    | 1   | 1    | 0             | 0     | 1             | 0    | 0           | 0           |  |  |  |  |  |
| 절토공                          | 5    | 1   | 0    | 90, 100       | 2     | 3             | 0    | 0           | 0           |  |  |  |  |  |
| 기타                           | 50   | 20  | 16   | 165, 800      | 36    | 14            | 2    | 0           | 0           |  |  |  |  |  |
| 합계                           | 115  | 40  | 61   | 804, 029      | 65    | 50            | 8    | 1           | 0           |  |  |  |  |  |

## 4) 사고발생현황(사고원인별)

- 사고발생현황을 사고원인별로 검색하고 목록을 엑셀파일로 다운로드 받을 수 있는 화면

# 사고발생현황(사고원인별)

| 사고별           | 발생년도            | <b>v</b> ~         | ▶ 검색하 | 기 🔳 역 | 빅셀다운로드 |               |       |       |      |             |             |
|---------------|-----------------|--------------------|-------|-------|--------|---------------|-------|-------|------|-------------|-------------|
|               |                 |                    |       |       | 피해내용   |               | 안전관리7 | 배획서작성 | Å    | ·고조사방       | 법           |
|               | ,               | 사고원인               | 발생건수  | 사망자   | 부상자    | 피해금액<br>(백만원) | 대상    | 비대상   | 직접조사 | 사고조사<br>위원회 | 노동부<br>합동조사 |
|               | 기계·장비설비         | 비 운용상의 부적절한 제어     | 9     | 5     | 2      | 15,000        | 8     | 1     | 0    | 0           | 0           |
|               | 지하 매설물의         | 의 부적절한 제어          | 3     | 0     | 0      | 0             | 3     | 0     | 0    | 0           | 0           |
|               | 임시 구조물          | 안정성에 대한 부적절한 제어    | 6     | 12    | 15     | 181,631       | 2     | 4     | 0    | 1           | 0           |
| 부적절한<br>공사제어  | 작업 시스템의         | 의 부적절한 제어          | 11    | 3     | 13     | 128, 683      | 6     | 5     | 2    | 0           | 0           |
|               | 기상조건 악회         | 화로 인한 작업 악영향 제어 실패 | 2     | 1     | 2      | 30, 221       | 1     | 1     | 0    | 0           | 0           |
|               | 기타              |                    | 3     | 1     | 2      | 0             | 2     | 1     | 1    | 0           | 0           |
|               | 소계              |                    | 34    | 22    | 34     | 355, 535      | 22    | 12    | 3    | 1           | 0           |
|               | 부적절한 작업         | 법절차에 의한 공사 운용      | 3     | 1     | 0      | 0             | 1     | 2     | 0    | 0           | 0           |
|               | 임시 구조물의         | 이 부적절한 유지관리        | 2     | 0     | 2      | 0             | 2     | 0     | 0    | 0           | 0           |
|               | 기계·장비·설비        | 비·공구의 부적절한 사용      | 2     | 0     | 0      | 3,000         | 2     | 0     | 0    | 0           | 0           |
| 부적절한<br>공사운영  | 작업자와의 부         | 부적절한 의사소통          | 2     | 0     | 1      | 0             | 1     | 1     | 0    | 0           | 0           |
|               | 부적절한 작업         | 법장 환경관리            | 3     | 3     | 8      | 0             | 3     | 0     | 2    | 0           | 0           |
|               | 인력의 훈련 !        | 및 교육부족             | 1     | 0     | 1      | 0             | 1     | 0     | 0    | 0           | 0           |
|               | 소계              |                    | 13    | 4     | 12     | 3,000         | 10    | 3     | 2    | 0           | 0           |
|               | 진입 구조물의         | 의 부적절한 설계          | 1     | 0     | 0      | 0             | 1     | 0     | 0    | 0           | 0           |
| 부적절한<br>공사 계획 | 기계설비 등<br>설계    | 설치 작업에 대한 부적절한 구조  | 2     | 0     | 0      | 0             | 0     | 2     | 0    | 0           | 0           |
|               | 소계              |                    | 3     | 0     | 0      | 0             | 1     | 2     | 0    | 0           | 0           |
|               | 안전시설의 부<br>전 행동 | 부적정 또는 미설치에 의한 불안  | 1     | 0     | 1      | 0             | 1     | 0     | 0    | 0           | 0           |
|               | 습관성에 의한         | 한불안전 행동            | 1     | 3     | 0      | 120,000       | 1     | 0     | 0    | 0           | 0           |
|               | 작업자의 독단         | 안에 의한 불안전 행동       | 3     | 1     | 2      | 0             | 2     | 1     | 0    | 0           | 0           |
|               | 관리감독자오<br>작업수행  | P의 의사소통 불량 상태에서의   | 1     | 0     | 1      | 500           | 1     | 0     | 0    | 0           | 0           |
| 부적절한<br>작업자 행 | 개인보호구의          | 부적절한 사용            | 2     | 0     | 2      | 0             | 2     | 0     | 0    | 0           | 0           |
| . <u>.</u>    | 부적절한 위치         | 이에서의 작업수행          | 1     | 0     | 0      | 0             | 1     | 0     | 0    | 0           | 0           |
|               | 판단실수, 과.<br>업수행 | 소평가, 과대평가 상태에서의 작  | 4     | 3     | 1      | 0             | 3     | 1     | 0    | 0           | 0           |

# 4.2 시공평가 현황

# 가. 개요

- 건설공사 시공평가 제출 및 열람에 대한 통계

## 나. 사용권한

- 건설업체, 발주자, 국토해양부

## 다. 사용방법

## 1) 평가결과 제출현황

- 년도별 발주청별 시공평가결과 제출현황 통계

# 시공평가결과 제출현황

|    | 기준년도 2011 🔽 | 검색하기 | <b>X</b> : | 엑셀다운 | 로드 |    |    |    |    |       |    |    |     |     |     |   |
|----|-------------|------|------------|------|----|----|----|----|----|-------|----|----|-----|-----|-----|---|
|    |             | 공시   | 건수         |      |    |    |    |    | 윌  | 별 제출? | 번수 |    |     |     |     |   |
| No | No 발주자      |      | 50억<br>미만  | 1월   | 2월 | 3월 | 4월 | 5월 | 6월 | 7월    | 8월 | 9월 | 10월 | 11월 | 12월 | 계 |
| 1  | 한국시설안전공단    | 2    | 0          | 0    | 0  | 0  | 0  | 0  | 0  | 0     | 0  | 0  | 0   | 1   | 0   | 1 |
| 1  | 코레일공항철도(주)  | 1    | 0          | 0    | 0  | 0  | 0  | 0  | 0  | 0     | 0  | 0  | 0   | 0   | 1   | 1 |
|    | 합계          | 3    | 0          | 0    | 0  | 0  | 0  | 0  | 0  | 0     | 0  | 0  | 0   | 1   | 1   | 2 |

## 2) 시공평가표 열람현황

- 년도별 시공사별 시공평가표 열람현황 통계

# 시공평가표 열람현황

| :  | 기준년도 2011 | *         | 검색하기      | <b>X</b> 9 | 엑셀다둔 | 로드 |    |    |    |    |       |    |    |     |     |     |   |
|----|-----------|-----------|-----------|------------|------|----|----|----|----|----|-------|----|----|-----|-----|-----|---|
|    |           | 공시        | 건수        | 평가         |      |    |    |    |    | 윌  | 별 열람? | 선수 |    |     |     |     |   |
| No | 시공사       | 50억<br>이상 | 50억<br>미만 | 건수         | 1월   | 2월 | 3월 | 4월 | 5월 | 6월 | 7월    | 8월 | 9월 | 10월 | 11월 | 12월 | 계 |
| 1  | 멀뎅건설      | 1         | 1         | 2          | 0    | 0  | 0  | 0  | 0  | 0  | 0     | 0  | 0  | 0   | 0   | 3   | 3 |
|    | 합계        | 1         | 1         | 2          | 0    | 0  | 0  | 0  | 0  | 0  | 0     | 0  | 0  | 0   | 0   | 3   | 3 |

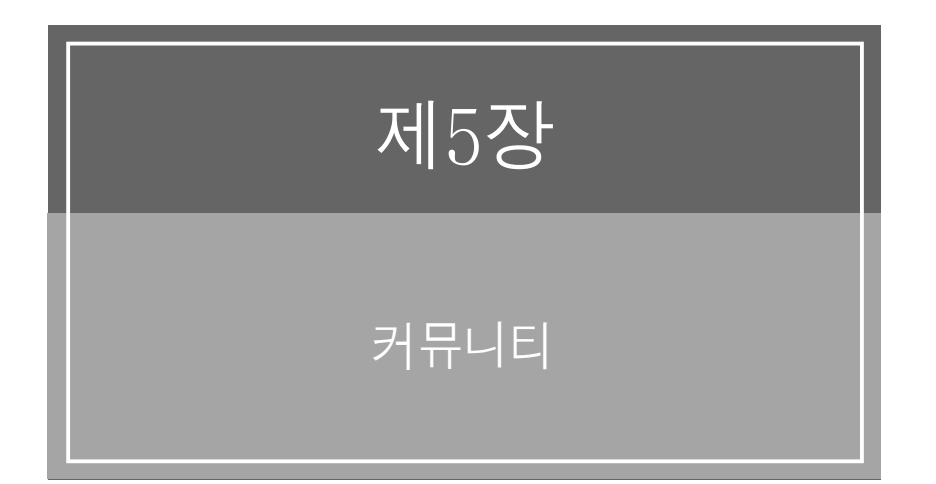

# 5. 커뮤니티

# 5.1 공지사항

## 가. 개요

- 건설안전정보시스템의 공지사항을 조회

## 나. 사용권한

- 건설업체, 발주자, 국토해양부 : 공지사항 조회
- 시스템관리자 : 공지사항 입력/수정/삭제

# 다. 사용방법

## 1) [커뮤니티]메뉴의 [공지사항]메뉴 클릭

## 공지사항

| 제목                              |                            |     |            |     |  |  |  |  |  |
|---------------------------------|----------------------------|-----|------------|-----|--|--|--|--|--|
| 제목을 클릭하면 공지사항 세부내용을 검색할 수 있습니다. |                            |     |            |     |  |  |  |  |  |
| No                              | 제목                         | 작성자 | 작성일        | 조회수 |  |  |  |  |  |
| 1                               | 건설공사 안전관리시스템 구축사업 중간보고회 실시 | 관리자 | 2011-11-22 | 84  |  |  |  |  |  |
| [1] 1건                          |                            |     |            |     |  |  |  |  |  |

글쓰기

## 2) 제목을 클릭해서 공지사항 세부내용을 열람

# 공지사항

| 작성자                                                                                                    | 관리자                        | 작성일 | 2011-08-28 모전 06:37 |  |  |  |  |  |  |  |
|----------------------------------------------------------------------------------------------------|----------------------------|-----|---------------------|--|--|--|--|--|--|--|
| 제목                                                                                                    | 건설공사 안전관리시스템 구축사업 중간보고회 실시 | 조회수 | 85                  |  |  |  |  |  |  |  |
| 한국시설안전공단입니다.                                                                                                    |                            |     |                     |  |  |  |  |  |  |  |
| 건설공사 안전관리시스템 구축사업 중간보고회를 다음과 같이 실시하고자 하오니 관심있는 여러분의 많은 참석을 바랍니다.                                                         |                            |     |                     |  |  |  |  |  |  |  |
| 건설공사 안전관리시스템 구축사업 중간보고회를 다음과 같이 실시하고자 하오니 관심있는 여러분의 많은 참석을 바랍니다.<br>아래 아래<br>- 일시 : 2011년 11월 21일 14시<br>- 장소 : 한국시설안전공단 |                            |     |                     |  |  |  |  |  |  |  |

# 5.2 게시판

## 가. 개요

- 건설안전정보시스템의 사용법 등에 대한 질의/응답 화면

## 나. 사용권한

- 건설업체, 발주자, 국토해양부 : 게시판 질의 입력
- 시스템관리자 : 게시판 답변

## 다. 사용방법

## 1) [커뮤니티]메뉴의 [게시판]메뉴 클릭

## 게시판

| 제목 🗸 검색하기                      |        |     |            |     |  |  |  |  |  |
|--------------------------------|--------|-----|------------|-----|--|--|--|--|--|
| 제목을 클릭하면 게시판 세부내용을 검색할 수 있습니다. |        |     |            |     |  |  |  |  |  |
| No                             | 제목     | 작성자 | 작성일        | 조회수 |  |  |  |  |  |
| 1                              | 질의입니다. | 관리자 | 2011-12-24 | 0   |  |  |  |  |  |
|                                | [1] 1건 |     |            |     |  |  |  |  |  |
|                                |        |     |            | 글쓰기 |  |  |  |  |  |

#### 2) 제목을 클릭해서 게시판 세부내용을 열람

## 게시판

| 작성자        | 관리자    | 작성일 | 2011-12-24 오전 01:36 |
|------------|--------|-----|---------------------|
| 제목         | 질의입니다. |     |                     |
| 질의에 대한 답변을 | 해주세요.  |     |                     |
| 감사합니다.     |        |     |                     |

## 3) [글쓰기]버튼을 클릭해서 게시판 질의사항을 입력

- 제목, 내용을 입력(내용은 20자 이상으로 작성)
- 중요한 질의인 경우(여러 사람에게 공지할 필요가 있는 경우)에는 "공지로 지정"에 체크를 하면, 목록화면에서 항상 맨 위에 조회됨
- [저장]버튼 클릭

#### 게시판

| 작성자 | 관리자 | 작성일      | 2011-12-24 01:27 |
|-----|-----|----------|------------------|
| 제목  |     | - 공지로 지? | 5<br>5           |
|     |     |          | <u></u>          |
|     |     |          |                  |
|     |     |          |                  |
|     |     |          |                  |
|     |     |          |                  |
|     |     |          |                  |
|     |     |          |                  |
|     |     |          |                  |
|     |     |          |                  |
|     |     |          |                  |

# 5.3 FAQ

# 가. 개요

- 건설안전정보시스템의 자주 묻는 질문들을 조회하는 화면

## 나. 사용권한

- 건설업체, 발주자, 국토해양부 : FAQ 조회
- 시스템관리자 : FAQ 등록

## 다. 사용방법

## 1) [커뮤니티]메뉴의 [FAQ]메뉴 클릭

- 제목을 클릭하면 해당 FAQ 세부내용을 조회할 수 있음

FAQ

| 질문     ✔     검색여기                                |       |
|--------------------------------------------------|-------|
| <mark>질문을 클릭</mark> 하면 해당 FAQ의 세부내용을 검색할 수 있습니다. |       |
| Q 시공평가표가 열람은 어떻게 하나요?                            | 수정 식제 |
| 해당 공사의 발주자에게 요청해서 열람할 수 있습니다.                    |       |
| 시공평가표는 리포팅 뷰어를 통해서 열람 및 출력이 가능합니다.               |       |
| Q 회원가입은 어떻게 하나요?                                 |       |

# 5.4 자료실

# 가. 개요

- 건설공사 안전관리 업무에 필요한 자료를 수록해서 다운로드 받을 수 있는 화면

## 나. 사용권한

- 건설업체, 발주자, 국토해양부 : 자료 검색 및 다운로드
- 시스템관리자 : 자료 등록

## 다. 사용방법

## 1) [커뮤니티]메뉴의 [자료실]메뉴 클릭

- 파일명을 클릭하면 해당 자료를 다운로드 받을 수 있음

## 자료실

| 자료분류 👽 파일명 👽 검색하기 |          |     |       |       | <br>   |
|-------------------|----------|-----|-------|-------|--------|
|                   | 자료분류     |     | 파일명   | ~     | 건생하기   |
|                   | N # E 11 | × . | ALE O | · · · | 04-1-1 |

파일명을 클릭하면 해당 자료를 다운로드할 수 있습니다.

| No | 파일명                             | 파일설명                                        | 크기(Byte)     | 등록자 | 등록일        | 다운로드 |          |   |
|----|---------------------------------|---------------------------------------------|--------------|-----|------------|------|----------|---|
| 1  | 건설공사 시공평가 지침(고시)2010-<br>12.hwp | 건설공사 시공평가 지침 고시 제2010-<br>1044호(2010.12.30) | 99, 328      | 관리자 | 2011-12-23 | 5    | đ        | 徜 |
| 2  | 2011히반기 건설안전교육_인쇄본.pdf          | 2011하반기 건설안전교육_인쇄본                          | 11,605,579   | 관리자 | 2011-11-20 | 131  | <b>Z</b> | 徜 |
| 3  | 2011히반기 건설안전교육_국토부.pdf          | 2011하반기 건설안전교육_국토부                          | 2, 100, 207  | 관리자 | 2011-11-20 | 62   | <b>Z</b> | 徜 |
| 4  | 2011하반기 건설안전교육_공단.pdf           | 2011하반기 건설안전교육_공단                           | 10, 106, 185 | 관리자 | 2011-11-20 | 42   | <b>Z</b> | 徜 |
| 5  | 2011하반기 건설안전교육_가설협회.pdf         | 2011하반기 건설안전교육_가설협회                         | 3, 177, 454  | 관리자 | 2011-11-20 | 36   | <b>Z</b> | 徜 |
| 6  | 건설안전워크숍_특별안전교육(2011상반<br>기).pdf | 건설안전워크숍_특별안전교육(2011상<br>반기)                 | 15, 929, 287 | 관리자 | 2011-11-20 | 43   | đ        | 徜 |
| 7  | 건설사고사례 동영상_110217.wmv           | 건설사고사례 동영상                                  | 91, 805, 283 | 관리자 | 2011-11-20 | 45   | ľ        | 徜 |
| 8  | 03시공_운영지침091228_1.hwp           | 시공평가제도 운영지침                                 | 311,296      | 관리자 | 2011-11-21 | 29   | đ        | 徜 |
| 9  | 건설공사 사고사례 조사표.hwp               | 건설공사 사고사례 조사표                               | 17, 408      | 관리자 | 2011-11-21 | 49   | <b>Z</b> | 徜 |
| 10 | [고시]건설사고조사위원회운영규정_전<br>문.hwp    | 건설사고조사위원회운영규정                               | 54, 784      | 관리자 | 2011-11-21 | 23   | Ø        | 徜 |

**[1]** 10건